# Autodesk® AutoCAD<sup>®</sup> Civil 3D<sup>®</sup> 2015 "Country Kit Schweiz" Workbook

Zweck dieses Dokuments:

Dieses Dokument enthält wichtige Informationen zum Country Kit für die Schweiz in der Version AutoCAD Civil 3D 2015

# **Country Kit Workbook**

# Inhaltsverzeichnis

| 1.0  | Überblick                                     | 3  |
|------|-----------------------------------------------|----|
|      | 1.1 Einleitung                                | 3  |
| 2.0  | Schriftarten und Textstile                    | 4  |
| 3.0  | Schraffuren                                   | 5  |
| 4.0  | Layer                                         | 6  |
| 5.0  | Berichte                                      |    |
| 6.0  | Zeichnungseinstellungen und Objektlayer       |    |
|      | 6.1 Zeichnungseinstellungen                   |    |
|      | 6.2 Objektlayer                               |    |
| 7.0  | Objektstile                                   | 20 |
|      | 7.1 Mehrzweckstile                            | 20 |
|      | 7.2 Punkte                                    |    |
|      | 7.3 Punktwolke - Point Cloud                  |    |
|      | 7.4 DGM                                       | 39 |
|      | 7.5 Parzellen                                 |    |
|      | 7.6 Verschneidung                             |    |
|      | 7.7 Achsen                                    |    |
|      | 7.8 Längsschnitt und Gradienten               | 55 |
|      | 7.9 Querneigungsansicht                       |    |
|      | 7.10 Querprofile                              | 63 |
|      | 7.11 Massenausgleichplan                      |    |
|      | 7.12 Einzugsgebiet                            |    |
|      | 7.13 Kanal                                    | 70 |
|      | 7.14 Profilkörper                             |    |
|      | 7.15 Knotenpunkt                              | 79 |
|      | 7.16 Querschnitt                              |    |
|      | 7.17 Querschnittsbestandteil                  | 80 |
|      | 7.18 Mengenermittlung                         |    |
|      | 7.19 Vermessung                               |    |
|      | 7.20 Planrahmen-Gruppe                        |    |
|      | 7.21 Planrahmen                               |    |
|      | 7.22 Schnittlinie                             |    |
|      | 7.23 Baugelände                               |    |
| 8.0  | Objektvoreinstellungen                        |    |
| 9.0  | Werkzeugpaletten                              |    |
|      | 9.1 Querschnittsbestandteile und Querschnitte |    |
|      | 9.2 Materialien                               |    |
|      | 9.3 Symbole und MultiView Blöcke              |    |
| 10.0 | Kanalkatalog DACH                             |    |
| 11.0 | Kostenermittlung                              |    |
| 12.0 | Richtliniendateien Strassenbau                |    |
| 13.0 | Plottertreiber                                | 94 |
| 14.0 | Vorlagezeichnungen für die Plotfunktionen     |    |
| 15.0 | Plotstiltabelle                               |    |

## 1.0 Überblick

#### 1.1 Einleitung

Beginnen Sie ein Civil-Projekt **immer** mit der Vorlagezeichnung "\_AutoCAD Civil 3D 2015 Schweiz.dwt". Diese Vorlagezeichnung erhalten Sie mit der Installation des AutoCAD Civil 3D 2015 Country Kit.

In der Vorlagezeichnung sind Einstellungen und Stile für die Civil 3D Objekte enthalten, die speziell für die Schweiz angepasst wurden und auf den folgenden Seiten beschrieben werden.

- Punkte
- Punktwolken
- DGMs
- Achsen
- Einzugsgebiete (neu in 2014)
- Längsschnitte und Höhenplane
- Querprofile, Querprofilspläne und Querprofillinien
- 3D-Profilkörper
- Verschneidungskriterien
- Elementkanten
- Böschungsschraffuren
- Massenermittlungskriterien
- Mengentabellen
- Kanalhaltungen und -schächte
- Planrahmen

Stile, Stilsätze und Kriterien werden in der Zeichnung bzw. Zeichnungsvorlage gespeichert und können modifiziert oder zwischen verschiedenen Zeichnungen per Drag & Drop kopiert, oder mit dem Befehl Stile importieren eingefügt werden.

#### 2.0 Schriftarten und Textstile

In der Vorlagezeichnung für AutoCAD Civil 3D Schweiz befinden sich folgende Textstile.

| Textstil           | Beschreibung | Schriftart   | Plotgrösse |
|--------------------|--------------|--------------|------------|
| CH Standard        | -            | Arial        | variabel   |
| CH Standard fett   | -            | Arial        | variabel   |
| CH Standard kursiv | -            | Arial        | variabel   |
| CH Standard schmal | -            | Arial Narrow | variabel   |
|                    |              |              |            |

Die Texthöhen sind teilweise über die Ausdrücke gesteuert, dadurch verändern sich die Texthöhen je nach gewähltem Beschriftungsmassstab.

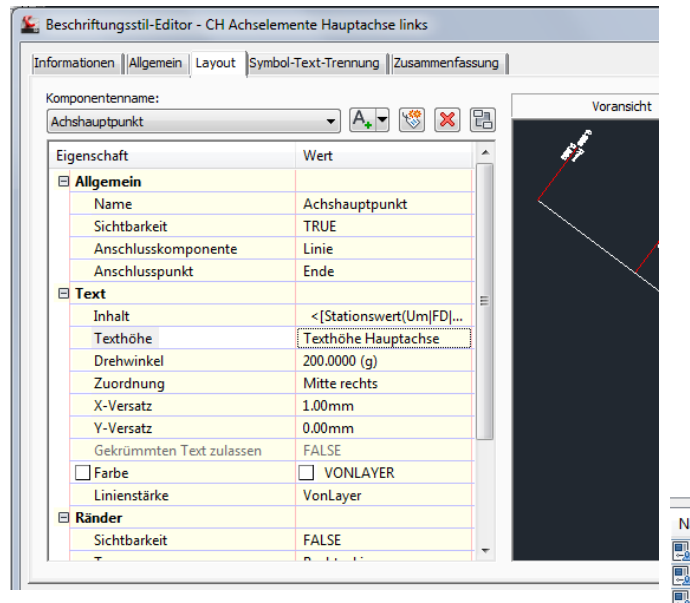

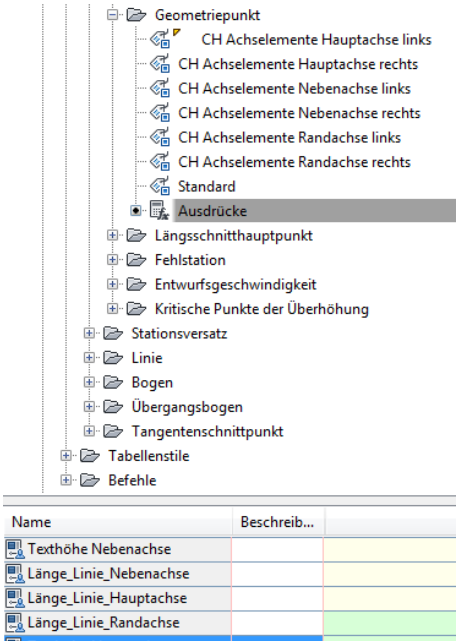

| Ausdruck:             |              |        |             |       |      |
|-----------------------|--------------|--------|-------------|-------|------|
| IF({Zeichnungsmaßsta  | ab-Konvertie | rung}> | 550,0.002,0 | .003) |      |
|                       |              |        |             |       |      |
| 789/                  | = !=         | ~      | <u>^</u> ,  | ſ     | for  |
| 4 5 6 -               |              | <~     |             |       | <br> |
| 123*                  | <= >=        | >~     | ! <b>C</b>  |       |      |
| . Ο π +               | AND          |        | OR          |       |      |
|                       |              |        |             |       |      |
| rgebnis formatieren a | s:           |        |             |       |      |

# 3.0 Schraffuren

In der Vorlagezeichnung für AutoCAD Civil 3D Schweiz befinden sich keine speziellen Schraffurmuster.

| Schraffurname   | Beschreibung | Schraffurdatei |  |  |
|-----------------|--------------|----------------|--|--|
| nicht geliefert | -            | -              |  |  |
|                 |              |                |  |  |

4.0 Layer

| ×      | Aktueller Layer: 0                             | Su                                                                                   | che nach Layer 🔍 |  |  |  |
|--------|------------------------------------------------|--------------------------------------------------------------------------------------|------------------|--|--|--|
|        | 5 B 4                                          | 와 谐 X ✓                                                                              | <b>e</b> />      |  |  |  |
|        | 🕰 Filter 巜                                     | K S., Name E., Zu., S., Farbe Linientyp Linienst., Trans., Plotstil P., F., B        | eschreibung 🔺    |  |  |  |
|        | ALLE ^                                         | 🖌 🖌 0 😯 🔅 📅 🗖 weiß Continu — Vor 0 Color.7 😂 🞼                                       |                  |  |  |  |
|        | É  Alle verwendeten Layer                      | 🖉 🖉 C-3D Profilkörper 🛛 💡 🔅 📅 🗖 weiß Continu — Vor 0 Color_7 😂 🔖                     | =                |  |  |  |
|        | 全 C- alle Layer Civil                          | 🖉 🖉 C-3D Profilkörper DGM 🛛 🖓 🔅 🔐 🗋 weiß Continu — Vor 0 Color_7 😂 🔖                 |                  |  |  |  |
|        | 2 C-3D Profilkorper                            | 🖉 🖉 C-3D Profilkörper DGM Haupthöhenlinie 🛛 💡 🔅 📅 🔲 45 Continu — Vor 0 Color 😂 🔖     |                  |  |  |  |
|        | E C-Acnse                                      | 🖉 C-3D Profilkörper DGM Nebenhöhenlinie 🛛 👔 🎁 🚺 145 Continu — Vor 0 Color 🔤 🔖        |                  |  |  |  |
|        | C-Raugellande                                  | 🖉 C-3D Profilkörper Umgrenzung 🛛 👔 👔 🔁 210 Continu — Vor 0 Color 😓 🖪                 |                  |  |  |  |
|        | - ∰ C-DGM                                      | 🖉 C-Achse 🛛 🤉 🔅 🗂 gelb Continu — Vor 0 Color_2 😂 🔖                                   |                  |  |  |  |
|        | - É C-Elementkante                             | 🖉 C-Achse Richtungspfeil 🛛 🖓 🔅 📅 🗖 11 Continu — Vor 0 Color 😓 🖳                      |                  |  |  |  |
|        | - 🛱 C-Haltung                                  | 🖉 C-Achse Beschriftung 🛛 🖓 🔅 📅 🗖 rot Continu — Vor 0 Color_1 😂 🔖                     |                  |  |  |  |
|        | 至 C-Höhenplan                                  | 🖉 🖉 C-Achse Beschriftung Elemente 🛛 💡 🔅 📅 🗖 rot Continu — Vor 0 Color_1 😂 🔖          |                  |  |  |  |
|        | 全命 C-Kanal                                     | 🖉 🖉 C-Achse Beschriftung Hektometrierung 🛛 🖓 🔅 📅 📕 rot 🛛 Continu — Vor 0 Color_1 😂 🔖 |                  |  |  |  |
|        | 空 C-Knotenpunkt                                | 🖉 🖉 C-Achse Beschriftung Name 🛛 💡 🔅 📅 📕 rot 🛛 Continu — Vor 0 Color_1 😂 🔖            |                  |  |  |  |
|        | C-Lagepian                                     | 🖉 🛩 C-Achse Beschriftung Segment 🛛 💡 🔅 📅 📕 rot 🛛 Continu — Vor 0 Color_1 😂 🔖         |                  |  |  |  |
|        | C-Läppsschnitt                                 | 🛛 🖉 🗭 C-Achse Hauptachse 🛛 🖓 🔅 📅 🗖 gelb 🛛 ACAD_IS — Vor 0 Color_2 😂 🔖                |                  |  |  |  |
|        | € C-Massenausgleichsplan                       | 🖉 🖉 C-Achse Nebenachse 🛛 🖗 👘 💼 rot ACAD_IS — Vor 0 Color_1 😂 🔖                       |                  |  |  |  |
|        | É∯ C-Parzelle                                  | 🖉 🖉 C-Achse Tabelle 🛛 💡 🔅 🔐 🗋 weiß Continu — Vor 0 Color.7 😂 🔖                       |                  |  |  |  |
|        | - ∰ C-Planrahmen                               | 🖉 🖉 C-Allg Kommentare Beschriftung 🛛 🖓 🔅 🔐 🗌 weiß Continu — Vor 0 Color.7 😓 🔖        |                  |  |  |  |
|        | — é C-Punkt                                    | 🖉 🖉 C-Allg Segmente Beschriftung 🛛 🖓 🔅 📅 🗋 weiß Continu — Vor 0 Color_7 😂 🔖          |                  |  |  |  |
|        | 至今 C-Punktwolke                                | 🖉 🖉 C-Baugelände 🛛 💡 🔅 💼 🗖 🗆 weiß Continu — Vor 0 Color_7 😂 🔖                        |                  |  |  |  |
|        | - E⇔ C-QP Linie                                | 🖉 🖉 C-DGM 🛛 💡 🔅 🔐 🗋 weiß Continu — Vor 0 Color.7 😂 🔖                                 |                  |  |  |  |
| 눎      | C-Querneigungsdiagramm                         | 🖉 🖉 C-DGM Beschriftung 🛛 💡 🔅 🔐 🗌 weiß Continu — Vor 0 Color.7 😓 🔖                    |                  |  |  |  |
| ag l   | G C-Ouerprofilplan                             | 🖉 🖉 C-DGM Beschriftung Haupthöhenlinien 🛛 💡 🔅 🔐 🗌 weiß Continu — Vor 0 Color_7 😓 🔖   |                  |  |  |  |
| Mar    | - É ⊂Querschnitt                               | 🖉 🖉 C-DGM Beschriftung Nebenhöhenlinien 🛛 💡 🔅 🔐 🗌 weiß Continu — Vor 0 Color_7 😓 🔖   |                  |  |  |  |
| i.     | É∳ C-Schacht                                   | 🖉 🖉 C-DGM Dreiecke 🛛 💡 🔅 🔐 🗆 weiß Continu — Vor 0 Color_7 😓 🔖                        |                  |  |  |  |
| f af t | - 🔄 C-Schnittlinie                             | 🖉 🚁 C-DGM Haupthöhenlinie 🤤 🖗 🔂 😭 🔤 45 Continu — Vor 0 Color 😓 🔖                     |                  |  |  |  |
| sch    | 一 经 C-Symbol                                   | 🖉 C-DGM Nebenhöhenlinie 🛛 🖗 👘 🔳 145 Continu — Vor 0 Color 😓 🔖                        |                  |  |  |  |
| l la   | 至今 C-Tabellen                                  | 🖉 🖉 C-DGM Punkte 🤤 🖗 🔂 🖓 👘 🗌 weiß Continu — Vor 0 Color.7 😂 🔖                        |                  |  |  |  |
| erei   | Eilter investieren                             | C-DGM Querrorfil Vor0 Color_1 🗠 📭                                                    | · ·              |  |  |  |
| Lay    |                                                |                                                                                      | 4                |  |  |  |
| Ø      | ALLE: 205 Layer angezeigt von 205 Gesamtlayern |                                                                                      |                  |  |  |  |

Die Layer der Vorlagezeichnung für AutoCAD Civil 3D Schweiz beginnen alle mit "C-".

Ausserdem sind schon die Eigenschaftenfilter vordefiniert:

| X    | Ala                                                |                                      |     |      |          |       |                    |       |          |      |                  |
|------|----------------------------------------------------|--------------------------------------|-----|------|----------|-------|--------------------|-------|----------|------|------------------|
| ю    | Aktueller Layer: 0                                 |                                      |     |      |          |       |                    |       |          |      | Suche nach Layer |
|      | 4 B 4                                              | 2- h 🗙 🗸                             |     |      |          |       |                    |       |          |      | <b>C</b> (>      |
|      | 🕰 Filter 🔇                                         | S Name                               | E   | Zu   | S        | Farbe | Linientyp Linienst | Trans | Plotstil | P F. | Beschreibung     |
|      | ALLE                                               | Z C-Achse                            | 8   | ٠¤́٠ | ď        | gelb  | Continu Vor        | 0     | Color_2  | 😂 📭  | <b>,</b>         |
|      | - 🗐 Alle verwendeten Layer                         | C-Achse Richtungspfeil               | 8   | -Ò   | ď        | 11    | Continu Vor        | 0     | Color    | 🔂 📭  |                  |
|      |                                                    | C-Achse Beschriftung                 | Q I | -ġ-  | Ē        | rot   | Continu Vor        | 0     | Color 1  | A 17 |                  |
|      | ±© C-3D Profilkörper                               | C-Achse Beschriftung Elemente        | Q I | -ġ-  | Ē        | rot   | Continu Vor        | 0     | Color 1  | ē 🛛  |                  |
|      | E C-Achse                                          | C-Achse Beschriftung Hektometrierung | l õ | ۰Ö   | <u> </u> | rot   | Continu Vor        | 0     | Color 1  | ĂR   |                  |
|      | E⊕ C-Allgemein                                     | C-Achse Beschriftung Name            | l ő | ò.   | 4        | rot   | Continu — Vor      | 0     | Color 1  | Ă¢   |                  |
|      | -FA C DGM                                          | C-Achse Beschriftung Segment         | l ő | ŏ.   | <u> </u> | rot   | Continu Vor        | 0     | Color 1  | Ă¢   |                  |
|      | C-Flementkante                                     | C-Achse Hauptachse                   | l o | ÷    | 4        | aelb  | ACAD IS Vor        | 0     | Color 2  |      | x<br>X           |
|      | - ∰ C-Haltung                                      | C-Achse Nebenachse                   | 0   | ÷.   | 4        | rot   | ACAD IS Vor        | ů.    | Color 1  | ÄR   | z<br>1           |
|      | - £⊕ C-Höhenplan                                   | C-Achse Tabelle                      | l ő | à.   |          | weiß  | Continu — Vor      | ů.    | Color 7  | ÄR   |                  |
|      | - 🛱 C-Kanal                                        |                                      | 1.0 | ~    | ш        |       | Continuant Volum   | •     | 0001_7   |      |                  |
|      | - 🛱 C-Knotenpunkt                                  |                                      |     |      |          |       |                    |       |          |      |                  |
|      | 🔄 C-Lageplan                                       |                                      |     |      |          |       |                    |       |          |      |                  |
|      | 🔄 C-Lageplan Füllung                               |                                      |     |      |          |       |                    |       |          |      |                  |
|      | É∳ C-Längsschnitt                                  |                                      |     |      |          |       |                    |       |          |      |                  |
|      | C-Massenausgleichsplan                             |                                      |     |      |          |       |                    |       |          |      |                  |
|      | -E⊕ C-Parzelle                                     |                                      |     |      |          |       |                    |       |          |      |                  |
|      |                                                    |                                      |     |      |          |       |                    |       |          |      |                  |
|      |                                                    |                                      |     |      |          |       |                    |       |          |      |                  |
|      | - ∰ C-OP Linie                                     |                                      |     |      |          |       |                    |       |          |      |                  |
|      | - 🛱 C-Ouerneigungsdiagramm                         |                                      |     |      |          |       |                    |       |          |      |                  |
| ē    | - 🛱 C-Querprofil                                   |                                      |     |      |          |       |                    |       |          |      |                  |
| lag  | - 🛱 C-Querprofilplan                               |                                      |     |      |          |       |                    |       |          |      |                  |
| Ň    | - 🛱 C-Querschnitt                                  |                                      |     |      |          |       |                    |       |          |      |                  |
| ÷    |                                                    |                                      |     |      |          |       |                    |       |          |      |                  |
| aft  |                                                    |                                      |     |      |          |       |                    |       |          |      |                  |
| Isch |                                                    |                                      |     |      |          |       |                    |       |          |      |                  |
| gen  | E C Verene T                                       |                                      |     |      |          |       |                    |       |          |      |                  |
| erei | Filter invertieren                                 |                                      |     |      |          |       |                    |       |          | _    |                  |
| Lay  |                                                    |                                      |     | 1    |          |       |                    |       |          |      | •                |
| Ø    | G C-Achse: 10 Layer angezeigt von 205 Gesamtlayern |                                      |     |      |          |       |                    |       |          |      |                  |

Folgende Layer sind Bestandteil der "\_AutoCAD Civil 3D 2015 Schweiz.dwt":

| Layer Name                            | Farbe | Linientyp      |
|---------------------------------------|-------|----------------|
| 0                                     | weiss | Continuous     |
| 0 Allg Ansichtsfenster                | 10    | Continuous     |
| 0 Allg Planrahmen                     | blau  | Continuous     |
| C-3D Profilkörper                     | weiss | Continuous     |
| C-3D Profilkörper DGM                 | weiss | Continuous     |
| C-3D Profilkörper DGM Haupthöhenlinie | 45    | Continuous     |
| C-3D Profilkörper DGM Nebenhöhenlinie | 145   | Continuous     |
| C-3D Profilkörper Umgrenzung          | 210   | Continuous     |
| C-Achse                               | gelb  | Continuous     |
| C-Achse Richtungspfeil                | 11    | Continuous     |
| C-Achse Beschriftung                  | rot   | Continuous     |
| C-Achse Beschriftung Elemente         | rot   | Continuous     |
| C-Achse Beschriftung Hektometrierung  | rot   | Continuous     |
| C-Achse Beschriftung Name             | rot   | Continuous     |
| C-Achse Beschriftung Segment          | rot   | Continuous     |
| C-Achse Hauptachse                    | gelb  | ACAD_ISO10W100 |
| C-Achse Nebenachse                    | rot   | ACAD_ISO10W100 |
| C-Achse Tabelle                       | weiss | Continuous     |
| C-Allg Anmerkung Beschriftung         | weiss | Continuous     |
| C-Allg Kommentare Beschriftung        | weiss | Continuous     |
| C-Allg Segmente Beschriftung          | weiss | Continuous     |
| C-Baugelände                          | weiss | Continuous     |
| C-DGM                                 | weiss | Continuous     |
| C-DGM Beschriftung                    | weiss | Continuous     |
| C-DGM Beschriftung Haupthöhenlinien   | weiss | Continuous     |
| C-DGM Beschriftung Nebenhöhenlinien   | weiss | Continuous     |
| C-DGM Dreiecke                        | weiss | Continuous     |
| C-DGM Haupthöhenlinie                 | 45    | Continuous     |
| C-DGM Nebenhöhenlinie                 | 145   | Continuous     |
| C-DGM Punkte                          | weiss | Continuous     |
| C-DGM Querprofil                      | rot   | Continuous     |
| C-DGM Ränder                          | gelb  | Continuous     |
| C-DGM Tabelle                         | weiss | Continuous     |
| C-DGM Wasserflusspfad                 | blau  | Continuous     |
| C-Einzugsgebiet                       | weiss | Continuous     |
| C-Einzugsgebiet Beschriftung          | weiss | Continuous     |
| C-Einzugsgebiet Fliessweg             | weiss | Continuous     |
| C-Einzugsgebiet Grenze                | weiss | Continuous     |
| C-Elementkante                        | weiss | Continuous     |
| C-Elementkante Allgemein              | weiss | Continuous     |
| C-Elementkante Allgemein Beschriftung | weiss | Continuous     |

| Layer Name                                                   | Farbe       | Linientyp      |
|--------------------------------------------------------------|-------------|----------------|
| C-Elementkante Bankettrand                                   | rot         | Continuous     |
| C-Elementkante Bestehender Fahrbahnrand                      | rot         | Continuous     |
| C-Elementkante Böschungsfuss Ausflachung Abtrag              | 213,168,129 | Continuous     |
| C-Elementkante Böschungsfuss Ausflachung Abtrag für Füllung  | weiss       | Continuous     |
| C-Elementkante Böschungsfuss Ausflachung Auftrag             | 204,255,51  | Continuous     |
| C-Elementkante Böschungsfuss Ausflachung Auftrag für Füllung | weiss       | Continuous     |
| C-Elementkante Böschungsfuss Damm                            | 106,255,56  | Continuous     |
| C-Elementkante Böschungsfuss Damm für Füllung                | weiss       | Continuous     |
| C-Elementkante Böschungsfuss Einschnitt                      | 183,138,108 | Continuous     |
| C-Elementkante Böschungsfuss Einschnitt für Füllung          | weiss       | Continuous     |
| C-Elementkante Böschungsübergang                             | weiss       | Continuous     |
| C-Elementkante Fahrbahnrand                                  | gelb        | Continuous     |
| C-Elementkante Gehwegrand                                    | gelb        | Continuous     |
| C-Elementkante Kordon                                        | 10          | Continuous     |
| C-Elementkante Kordon für Füllung                            | weiss       | Continuous     |
| C-Elementkante Mauerfuss                                     | 10          | Continuous     |
| C-Elementkante Mauerfuss für Füllung                         | weiss       | Continuous     |
| C-Elementkante Mauerkrone                                    | 10          | Continuous     |
| C-Elementkante Mauerkrone für Füllung                        | weiss       | Continuous     |
| C-Elementkante Wasserschale                                  | 153,255,255 | Continuous     |
| C-Elementkante Wasserschale für Füllung                      | rot         | Continuous     |
| C-Haltung                                                    | weiss       | Continuous     |
| C-Haltung Beschriftung                                       | weiss       | Continuous     |
| C-Haltung Beschriftung MW gepl                               | 10          | Continuous     |
| C-Haltung Beschriftung MW vorh                               | 210         | Continuous     |
| C-Haltung Beschriftung RW gepl                               | 10          | Continuous     |
| C-Haltung Beschriftung RW vorh                               | 160         | Continuous     |
| C-Haltung Beschriftung SW gepl                               | 10          | Continuous     |
| C-Haltung Beschriftung SW vorh                               | 34          | Continuous     |
| C-Haltung MW gepl                                            | 10          | ACAD_ISO10W100 |
| C-Haltung MW kreuzend                                        | 210         | Continuous     |
| C-Haltung MW vorh                                            | 210         | ACAD_ISO10W100 |
| C-Haltung Profil                                             | weiss       | Continuous     |
| C-Haltung RW gepl                                            | 10          | ACAD_ISO02W100 |
| C-Haltung RW kreuzend                                        | 160         | Continuous     |
| C-Haltung RW vorh                                            | 160         | ACAD_ISO02W100 |
| C-Haltung SW gepl                                            | 10          | Continuous     |
| C-Haltung SW kreuzend                                        | 34          | Continuous     |
| C-Haltung SW vorh                                            | 34          | Continuous     |
| C-Haltung Tabelle                                            | weiss       | Continuous     |
| C-Höhenplan                                                  | weiss       | Continuous     |
| C-Höhenplan Ausstattung                                      | rot         | Continuous     |
| C-Höhenplan Ausstattung Gradiente                            | weiss       | Continuous     |

| Layer Name                                      | Farbe       | Linientyp      |
|-------------------------------------------------|-------------|----------------|
| C-Höhenplan Band                                | rot         | Continuous     |
| C-Höhenplan Beschriftung                        | rot         | Continuous     |
| C-Höhenplan Beschriftung Gradiente              | weiss       | Continuous     |
| C-Höhenplan Kurvenband                          | gelb        | Continuous     |
| C-Höhenplan Projektion                          | weiss       | Continuous     |
| C-Höhenplan Projektion Beschriftung             | rot         | Continuous     |
| C-Höhenplan Projektion Bestehender Fahrbahnrand | rot         | VERDECKT       |
| C-Höhenplan Querneigungsband                    | rot         | Continuous     |
| C-Höhenplan Querneigungsband Linie links        | gelb        | ACAD_ISO02W100 |
| C-Höhenplan Querneigungsband Linie rechts       | gelb        | Continuous     |
| C-Höhenplan senkrechtes Raster                  | rot         | Continuous     |
| C-Höhenplan Titel                               | weiss       | Continuous     |
| C-Kanal Punktbeschriftungen                     | weiss       | Continuous     |
| C-Kanal Überlagerung                            | weiss       | Continuous     |
| C-Knotenpunkt                                   | cyan        | Continuous     |
| C-Knotenpunkt Achsen                            | weiss       | Continuous     |
| C-Knotenpunkt Beschriftung                      | weiss       | Continuous     |
| C-Lageplan Füllung Ausflachung Abtrag           | 213,168,129 | Continuous     |
| C-Lageplan Füllung Ausflachung Auftrag          | 204,255,51  | Continuous     |
| C-Lageplan Füllung Bankett                      | 204,255,51  | Continuous     |
| C-Lageplan Füllung Dammböschung                 | 106,255,56  | Continuous     |
| C-Lageplan Füllung Einschnittböschung           | 183,138,108 | Continuous     |
| C-Lageplan Füllung Fahrbahn                     | 255,204,51  | Continuous     |
| C-Lageplan Füllung Fahrbahn Nebenstrasse        | 255,255,0   | Continuous     |
| C-Lageplan Füllung Flurweg Vorplatz             | 255,255,128 | Continuous     |
| C-Lageplan Füllung Gehweg                       | 208,66,255  | Continuous     |
| C-Lageplan Füllung Kunstbaute                   | 255,66,113  | Continuous     |
| C-Lageplan Füllung Radweg                       | 255,128,255 | Continuous     |
| C-Lageplan Füllung Standstreifen                | 255,223,128 | Continuous     |
| C-Lageplan Füllung Wasser                       | 153,255,255 | Continuous     |
| C-Lageplan Verknüpfungslinie                    | 153         | Continuous     |
| C-Längsschnitt                                  | weiss       | Continuous     |
| C-Längsschnitt Beschriftung                     | weiss       | Continuous     |
| C-Längsschnitt Gradiente                        | 10          | Continuous     |
| C-Längsschnitt Gradiente Linienverlängerung     | blau        | VERDECKT       |
| C-Längsschnitt Kontrollschnitt                  | weiss       | Continuous     |
| C-Längsschnitt Terrain                          | rot         | Continuous     |
| C-Massenausgleichsplan Ansicht                  | weiss       | Continuous     |
| C-Massenausgleichsplan Bodenbewegung Füllung    | 150         | Continuous     |
| C-Massenausgleichsplan frei Füllung             | 30          | Continuous     |
| C-Massenausgleichsplan Linie                    | weiss       | Continuous     |
| C-Parzelle                                      | weiss       | Continuous     |
| C-Parzelle Beschriftung                         | weiss       | Continuous     |

| Layer Name                                | Farbe | Linientyp      |
|-------------------------------------------|-------|----------------|
| C-Parzelle Segment                        | weiss | Continuous     |
| C-Parzelle Segment Beschriftung           | weiss | Continuous     |
| C-Parzelle Tabelle                        | weiss | Continuous     |
| C-Planrahmen                              | rot   | ACAD_ISO02W100 |
| C-Planrahmen Beschriftung                 | weiss | Continuous     |
| C-Punkt                                   | weiss | Continuous     |
| C-Punkt Absteckpunkt                      | weiss | Continuous     |
| C-Punkt Beschriftung                      | weiss | Continuous     |
| C-Punkt Tabelle                           | weiss | Continuous     |
| C-Punktwolke                              | weiss | Continuous     |
| C-Punktwolke Boden                        | weiss | Continuous     |
| C-Punktwolke Erstellt nicht klassifiziert | weiss | Continuous     |
| C-Punktwolke Gebäude                      | weiss | Continuous     |
| C-Punktwolke Hohe Vegetation              | weiss | Continuous     |
| C-Punktwolke Mittelhohe Vegetation        | weiss | Continuous     |
| C-Punktwolke Modellleitpunkt (Massepunkt) | weiss | Continuous     |
| C-Punktwolke Nicht klassifiziert          | weiss | Continuous     |
| C-Punktwolke Niedrige Vegetation          | weiss | Continuous     |
| C-Punktwolke Tiefpunkt (Rauschen)         | weiss | Continuous     |
| C-Punktwolke Überlappungspunkte           | weiss | Continuous     |
| C-Punktwolke Wasser                       | weiss | Continuous     |
| C-QP Linie                                | rot   | Continuous     |
| C-QP Linie Beschriftung                   | rot   | Continuous     |
| C-Querneigungsdiagramm                    | weiss | Continuous     |
| C-Querneigungsdiagramm Achsen             | weiss | Continuous     |
| C-Querneigungsdiagramm Beschriftung       | weiss | Continuous     |
| C-Querneigungsdiagramm Marker             | weiss | Continuous     |
| C-Querneigungsdiagramm Titel              | weiss | Continuous     |
| C-Querprofil                              | weiss | Continuous     |
| C-Querprofil 3D-Profilkörper Linie        | weiss | Continuous     |
| C-Querprofil 3D Profilkörper              | weiss | Continuous     |
| C-Querprofil 3D Profilkörper DGM          | grün  | Continuous     |
| C-Querprofil Achspunkt                    | blau  | Continuous     |
| C-Querprofil Ausstattung                  | weiss | Continuous     |
| C-Querprofil Ausstattung Mittelachse      | weiss | ACAD_ISO10W100 |
| C-Querprofil Beschriftung                 | weiss | Continuous     |
| C-Querprofil Beschriftung Versatz         | weiss | Continuous     |
| C-Querprofil Füllung Allgemein            | weiss | Continuous     |
| C-Querprofil Füllung Asphalt              | 253   | Continuous     |
| C-Querprofil Füllung Beton                | 101   | Continuous     |
| C-Querprofil Füllung Fundationsschicht    | 254   | Continuous     |
| C-Querprofil Füllung Stein                | 251   | Continuous     |
| C-Querprofil Kanalnetz                    | weiss | Continuous     |

| Layer Name                                         | Farbe       | Linientyp      |
|----------------------------------------------------|-------------|----------------|
| C-Querprofil Material                              | weiss       | Continuous     |
| C-Querprofil Material Tabelle                      | weiss       | Continuous     |
| C-Querprofil Projektion                            | rot         | Continuous     |
| C-Querprofil Projektion Beschriftung               | rot         | ACAD_ISO10W100 |
| C-Querprofil Raster                                | 253         | Continuous     |
| C-Querprofil Terrain                               | rot         | Continuous     |
| C-Querprofilplan                                   | weiss       | Continuous     |
| C-Querprofilplan Beschriftung                      | weiss       | Continuous     |
| C-Querprofilplan Mengenermittlungstabelle          | weiss       | Continuous     |
| C-Querprofilplan Rahmen                            | 46,138,138  | Continuous     |
| C-Querprofilplan Raster                            | 139         | Continuous     |
| C-Querschnitt                                      | weiss       | Continuous     |
| C-Querschnitt Beschriftung                         | weiss       | Continuous     |
| C-Querschnittbestandteil                           | weiss       | Continuous     |
| C-Querschnittbestandteil Füllung Allgemein         | weiss       | Continuous     |
| C-Querschnittbestandteil Füllung Asphalt           | 253         | Continuous     |
| C-Querschnittbestandteil Füllung Beton             | 152,221,169 | Continuous     |
| C-Querschnittbestandteil Füllung Fundationsschicht | 254         | Continuous     |
| C-Querschnittbestandteil Füllung Stein             | blau        | Continuous     |
| C-Querschnittbestandteil Linie                     | 153         | Continuous     |
| C-Querschnittbestandteil Verknüpfungslinie         | weiss       | Continuous     |
| C-Schacht                                          | weiss       | Continuous     |
| C-Schacht Beschriftung                             | weiss       | Continuous     |
| C-Schacht Beschriftung MW gepl                     | 10          | Continuous     |
| C-Schacht Beschriftung MW vorh                     | 210         | Continuous     |
| C-Schacht Beschriftung RW gepl                     | 10          | Continuous     |
| C-Schacht Beschriftung RW vorh                     | 160         | Continuous     |
| C-Schacht Beschriftung SW gepl                     | 10          | Continuous     |
| C-Schacht Beschriftung SW vorh                     | 34          | Continuous     |
| C-Schacht MW gepl                                  | 10          | Continuous     |
| C-Schacht MW vorh                                  | 210         | Continuous     |
| C-Schacht RW gepl                                  | 10          | Continuous     |
| C-Schacht RW vorh                                  | 160         | Continuous     |
| C-Schacht SW gepl                                  | 10          | Continuous     |
| C-Schacht SW vorh                                  | 34          | Continuous     |
| C-Schnittlinie                                     | gelb        | Continuous     |
| C-Schnittlinie Beschriftung                        | weiss       | Continuous     |
| C-Schnittlinie Überdeckung                         | 253         | Continuous     |
| C-Symbol                                           | rot         | Continuous     |
| C-Tabellen                                         | weiss       | Continuous     |
| C-Vermessung Linienzug                             | weiss       | Continuous     |
| C-Vermessung Netzwerk                              | weiss       | Continuous     |
| C-Verschneidung                                    | weiss       | Continuous     |

| Layer Name                   | Farbe | Linientyp  |
|------------------------------|-------|------------|
| C-Verschneidung Abtrag       | 44    | Continuous |
| C-Verschneidung Auftrag      | 82    | Continuous |
| C-Verschneidung Beschriftung | weiss | Continuous |
| Defpoints                    | weiss | Continuous |

### 5.0 Berichte

| Projektbrowser                                                                                                    |                |
|----------------------------------------------------------------------------------------------------|----------------|
| 🚖 🦻 👘 🕄 ?                                                                                                    |                |
| Reports Manager     Subscription Extension Manager     Miscellaneous Utilities     Berichte CH     Ackson                                                                                                    | Übersicht      |
| <ul> <li>Trassierung Lageplan Kurven</li> <li>Überprüfung der Entwurfskriterien der Achse</li> <li>Achskleinpunktliste</li> <li>Achshauptpunktliste</li> <li>Polare Absteckung</li> <li>Stationierung und Kurvenspiegel</li> </ul>                                    | Einstellungen  |
| 3D-Profilkörper     3D-Profilkörper     Söschungsfußbericht     Signal Elementkantenbericht     Fräsbericht     Fräsbericht     Fahrspurneigungsbericht     Neigungsbericht für 3D-Profilkörper                                                                       | Vermessung     |
| <ul> <li>Bericht von Querschnittspunkte</li> <li>Parzellen</li> <li>Parzellenflächenbericht</li> <li>Parzellenfläche_CSV</li> <li>Parzellenkantenprüfung</li> <li>Parzellenmengenbericht</li> <li>Kanal</li> <li>Punkte</li> <li>Längsschnitt</li> <li>DGM</li> </ul> | Werkzeugkasten |

Im AutoCAD Civil 3D können von der Registerkarte "Werkzeugkasten" folgende Berichte gestartet werden:

Die Berichte können durch Doppelklick (oder Klick rechte Maustaste >> Ausführen) gestartet werden.

Im Country Kit für AutoCAD Civil 3D Schweiz sind folgende Berichte enthalten:

| Berichtsname - Achsen                       | Datei                                  | Beschreibung |
|---------------------------------------------|----------------------------------------|--------------|
| Trassierung Lageplan Kurven                 | Trassierung Lageplan Kurven_CH.xsl     | XML          |
| Überprüfung der Entwurfskriterien der Achse | C3DReport.dll                          | .NET         |
| Achskleinpunktliste                         | C3DReport.dll                          | .NET         |
| Achshauptpunktliste                         | C3DReport.dll                          | .NET         |
| Polare Absteckung                           | C3DReport.dll                          | .NET         |
| Stationierung und Kurvenspiegel             | Stationierung und Kurvenspiegel_CH.xsl | XML          |
|                                             |                                        |              |
| Berichtsname – 3D-Profilkörper              | Datei                                  | Beschreibung |
| Böschungsfußbericht                         | C3DReport.dll                          | .NET         |
| Elementkantenbericht                        | C3DReport.dll                          | .NET         |
| Fräsbericht                                 | C3DReport.dll                          | .NET         |
| Fahrspurneigungsbericht                     | C3DReport.dll                          | .NET         |
| Neigungsbericht für 3D-Profilkörper         | C3DReport.dll                          | .NET         |
| Bericht von Querschnittspunkte              | C3DReport.dll                          | .NET         |
|                                             |                                        |              |
| Berichtsname – Parzellen                    | Datei                                  | Beschreibung |
| Parzellenflächenbericht                     | Parcel_Area.xsl                        | XML          |
| Parzellenfläche_CSV                         | Parcel_Area_CSV.xsl                    | XML          |
| Parzellenkantenprüfung                      | C3DReport.dll                          | .NET         |
| Parzellenmengenbericht                      | C3DReport.dll                          | .NET         |
|                                             |                                        |              |
| Berichtsname – Kanal                        | Datei                                  | Beschreibung |
| Übersicht Kanalnetz                         | Haltungsund_Schachtliste_CH.xsl        | XML          |
| Kanalrohre                                  | Kanalrohre_ CH.xsl                     |              |
| Kanalrohre_CSV                              | KanalrohreCSV_CH.xsl                   |              |
| Schachtliste                                | Schachtliste_CH.xsl                    | XML          |
| Schachtliste_CSV                            | SchachtlisteCSV_CH.xsl                 | XML          |
|                                             |                                        |              |
| Berichtsname – Punkte                       | Datei                                  | Beschreibung |
| Punktliste                                  | Punktliste_ CH.xsl                     | XML          |
| Punkte in CSV                               | Punkte_in_CSV_ CH.xsl                  | XML          |
| Stationsversatz nach Punkten                | C3DReport.dll                          | .NET         |
|                                             |                                        |              |

| Berichtsname – Längsschnitt                    | Datei                               | Beschreibung |
|------------------------------------------------|-------------------------------------|--------------|
| Längsschnitthöhenunterschiede                  | C3DReport.dll                       | .NET         |
| Bericht anhand von TS-Stations-Inkrement       | C3DReport.dll                       | .NET         |
| Überprüfung der Entwurfkriterien der Gradiente | C3DReport.dll                       | .NET         |
| Höhenplan_TS-Punkte_und_Ausrundung             | Höhenplan_TS-Punkte_und_Ausrundung_ | XML          |
|                                                | CH.xsl                              |              |
| Bericht zu TS-Station und Bogen                | C3DReport.dll                       | .NET         |
| Längsschnittausrundungen                       | C3DReport.dll                       | .NET         |
|                                                |                                     |              |
| Berichtsname – DGM                             | Datei                               | Beschreibung |
| DGM-Bericht                                    | DGM-Bericht_CH.xsl                  | XML          |
| Deckenbuch_CSV                                 | Deckenbuch_CSV_CH.xsl               | XML          |
|                                                |                                     |              |

## 6.0 Zeichnungseinstellungen und Objektlayer

#### 6.1 Zeichnungseinstellungen

In der Vorlagezeichnung für AutoCAD Civil 3D Schweiz sind in den Zeichnungseinstellungen auf der Registerkarte "Einheiten und Zone", "Abkürzungen" und "Umgebungseinstellungen" schon alle wichtigen Einstellungen für die Schweiz festgelegt. Ein Koordinatensystem ist nicht voreingestellt, deswegen ist die nächste Registerkarte "Transformation" leer.

| eichnungseinstellungen - Zeichnung1                                                                                                    |                                         |                                  |                              |
|----------------------------------------------------------------------------------------------------|-----------------------------------------|----------------------------------|------------------------------|
| neiten und Zone Transformation Objektlayer                                                                                                    | Abkürzungen Umgebungseinstellunge       | n                                |                              |
| eichnungseinheiten:                                                                                                    | Konvertierung von britisch in metrisch: |                                  | Maßstab:                     |
| Meter 🔻                                                                                                    | Internationale Fuß(1 Fuß = 0,3048 Me    | eter) 🔻                          | 1:1000 🗸                     |
| /inkeleinheiten:                                                                                                    | 🔲 Aus anderen Zeichnungen eingefüg      | te Objekte skalieren             | Benutzerdefinierter Maßstab: |
| Neugrade 🔻                                                                                                    | AutoCAD-Variablen entsprechend fe       | estlegen                         | 1000                         |
| Zone                                                                                                    |                                         |                                  |                              |
| Kategorien:                                                                                                    |                                         | Kein Festpunkt, keine Projektion | ▼                            |
| Verfügbare Koordinatensysteme:                                                                                                    |                                         |                                  |                              |
| Kein Festpunkt, keine Projektion                                                                                                    |                                         |                                  | •                            |
| Code des ausgewählten Koordinatensystems: -                                                                                                    |                                         |                                  |                              |
| Desides the second second se | •                                       |                                  |                              |
| Kein Festnunkt, keine Projektion                                                                                                    |                                         |                                  |                              |
| Reint Copulacy Reine Hojekdon                                                                                                    |                                         |                                  |                              |
| Projektion:                                                                                                    |                                         |                                  |                              |
|                                                                                                    |                                         |                                  |                              |
| Festpunkt:                                                                                                    |                                         |                                  |                              |
| Onbekannter Pesipunkt                                                                                                    |                                         |                                  |                              |
|                                                                                                    |                                         |                                  |                              |
|                                                                                                    |                                         |                                  |                              |
|                                                                                                    |                                         |                                  |                              |
|                                                                                                    |                                         |                                  |                              |
|                                                                                                    |                                         |                                  |                              |
|                                                                                                    |                                         |                                  |                              |
|                                                                                                    |                                         |                                  |                              |
|                                                                                                    |                                         |                                  |                              |
|                                                                                                    |                                         |                                  |                              |
|                                                                                                    |                                         |                                  |                              |
|                                                                                                    |                                         |                                  |                              |
|                                                                                                    |                                         |                                  |                              |

#### 6.2 Objektlayer

In der Vorlagezeichnung für AutoCAD Civil 3D Schweiz existiert eine vollständige Layerzuordnung für die Civil-Objekte (Objektlayer siehe nächste Seite):

|                              | Layer                            | Modifikator | Wert | Gesperrt |  |
|------------------------------|----------------------------------|-------------|------|----------|--|
| 3D-Profikörper               | C-3D Profilkörper                | KEIN        |      | a        |  |
| 3D-Profikörper-Ouerprofil    | C-Ouerprofil 3D Profilkörper     | KEIN        |      |          |  |
| Achse                        | C-Achse                          | KEIN        |      |          |  |
| Achse-Beschriftung           | C-Achse Beschriftung             | KEIN        |      |          |  |
| Achstabelle                  | C-Achse Tabelle                  | KEIN        |      |          |  |
| Allgemeine Kommentarbeschr   | . C-Allg Kommentare Beschriftung | KEIN        |      | 3        |  |
| Allgemeine Segmentbeschrift  | . C-Allg Segmente Beschriftung   | KEIN        |      |          |  |
| Baugelände                   | C-Baugelände                     | KEIN        |      |          |  |
| DGM-Legendentabelle          | C-DGM Tabelle                    | KEIN        |      |          |  |
| Einzugsgebiet                | C-Einzugsgebiet                  | KEIN        |      |          |  |
| Einzugsgebiet-Beschriftung   | C-Einzugsgebiet Beschriftung     | KEIN        |      | ā        |  |
| ナ Elementkante               | C-Elementkante                   | KEIN        |      | ā        |  |
| P Haltung                    | C-Haltung                        | KEIN        |      | <u>a</u> |  |
| Haltung-Beschriftung         | C-Haltung Beschriftung           | KEIN        |      | <u>a</u> |  |
| Haltungs- oder Schacht- und  | . C-Schacht                      | KEIN        |      | <u>a</u> |  |
| Haltungs- und Schacht-/Bau   | C-Haltung Tabelle                | KEIN        |      | <b>a</b> |  |
| Höhenplan                    | C-Höhenplan                      | KEIN        |      | <u>a</u> |  |
| 📎 Höhenplan-Beschriftung     | C-Höhenplan Beschriftung         | KEIN        |      | <u>a</u> |  |
| 所 Kanalnetzquerprofil        | C-Querprofil Kanalnetz           | KEIN        |      | <u>a</u> |  |
| Knotenpunkt                  | C-Knotenpunkt                    | KEIN        |      | <u>a</u> |  |
| 🖔 Knotenpunkt-Beschriftung   | C-Knotenpunkt Beschriftung       | KEIN        |      | <b>a</b> |  |
| 🗞 Kollision                  | C-Kanal Überlagerung             | KEIN        |      | â        |  |
| 🖌 Längsschnitt               | C-Längsschnitt Terrain           | KEIN        |      | â        |  |
| 📎 Längsschnitt-Beschriftung  | C-Längsschnitt Beschriftung      | KEIN        |      | â        |  |
| Massenausgleichsplan-Ansicht | C-Massenausgleichsplan Ansicht   | KEIN        |      | <b>a</b> |  |
| Hassenausgleichsplan-Linie   | C-Massenausgleichsplan Linie     | KEIN        |      | <b>a</b> |  |
| Materialquerprofil           | C-Querprofil Material            | KEIN        |      | <b>a</b> |  |
| Materialtabelle              | C-Querprofil Material Tabelle    | KEIN        |      | <u> </u> |  |

Siehe hierzu auch den Punkt 4. – Layer, sowie die Layereigenschaftenfilter. Diese Layerzuordung kann nach anderen Vorgaben verändert oder ergänzt werden.

Vollständige Liste der Objektlayer:

| Objekt                                     | Layer                           |
|--------------------------------------------|---------------------------------|
| 3D-Profilkörper                            | C-3D Profilkörper               |
| 3D-Profilkörper-Querprofil                 | C-Querprofil 3D Profilkörper    |
| Achse                                      | C-Achse                         |
| Achse-Beschriftung                         | C-Achse Beschriftung            |
| Achstabelle                                | C-Achse Tabelle                 |
| Allgemeine Kommentarbeschriftung           | C-Allg Kommentare Beschriftung  |
| Allgemeine Segmentbeschriftung             | C-Allg Segmente Beschriftung    |
| Baugelände                                 | C-Baugelände                    |
| DGM-Legendentabelle                        | C-DGM Tabelle                   |
| Einzugsgebiet                              | C-Einzugsgebiet                 |
| Einzugsgebiet-Beschriftung                 | C-Einzugsgebiet Beschriftung    |
| Elementkante                               | C-Elementkante                  |
| Haltung                                    | C-Haltung                       |
| Haltung-Beschriftung                       | C-Haltung Beschriftung          |
| Haltungs- oder Schacht- und Bauwerksprofil | C-Schacht                       |
| Haltungs- und Schacht-/Bauwerkstabelle     | C-Haltung Tabelle               |
| Höhenplan                                  | C-Höhenplan                     |
| Höhenplan-Beschriftung                     | C-Höhenplan Beschriftung        |
| Kanalnetzquerprofil                        | C-Querprofil Kanalnetz          |
| Knotenpunkt                                | C-Knotenpunkt                   |
| Knotenpunkt-Beschriftung                   | C-Knotenpunkt Beschriftung      |
| Kollision                                  | C-Kanal Überlagerung            |
| Längsschnitt                               | C-Längsschnitt Terrain          |
| Längsschnitt-Beschriftung                  | C-Längsschnitt Beschriftung     |
| Massenausgleichsplan-Ansicht               | C-Massenausgleichsplan Ansicht  |
| Massenausgleichsplan-Linie                 | C-Massenausgleichsplan Linie    |
| Materialquerprofil                         | C-Querprofil Material           |
| Materialtabelle                            | C-Querprofil Material Tabelle   |
| Parzelle                                   | C-Parzelle                      |
| Parzelle-Beschriftung                      | C-Parzelle Beschriftung         |
| Parzellensegment                           | C-Parzelle Segment              |
| Parzellensegment-Beschriftung              | C-Parzelle Segment Beschriftung |
| Parzellentabelle                           | C-Parzelle Tabelle              |
| Planrahmen                                 | C-Planrahmen                    |
| Planrahmen-Beschriftung                    | C-Planrahmen Beschriftung       |
| Punkttabelle                               | C-Punkt Tabelle                 |
| Querneigungsansicht                        | C-Querneigungs-Diagramm         |
| Querprofil                                 | C-Querprofil                    |
| Querprofil-Beschriftung                    | C-Querprofil Beschriftung       |
| Querprofillinie                            | C-QP Linie                      |
| Querprofillinie-Beschriftung               | C-QP Linie Beschriftung         |

| Objekt                                  | Layer                                     |
|-----------------------------------------|-------------------------------------------|
| Querprofilplan                          | C-Querprofilplan                          |
| Querprofilplan-Beschriftung             | C-Querprofilplan Beschriftung             |
| Querprofilplan-Mengenermittlungstabelle | C-Querprofilplan Mengenermittlungstabelle |
| Querschnitt                             | C-Querschnitt                             |
| Querschnittsbestandteil                 | C-Querschnittbestandteil                  |
| Raster-DGM                              | C-DGM                                     |
| Raster-DGM-Beschriftung                 | C-DGM Beschriftung                        |
| Schacht/Bauwerk                         | C-Schacht                                 |
| Schacht/Bauwerk-Beschriftung            | C-Schacht Beschriftung                    |
| Schnittlinie                            | C-Schnittlinie                            |
| Schnittlinie-Beschriftung               | C-Schnittlinie Beschriftung               |
| Trianguliertes DGM                      | C-DGM                                     |
| Trianguliertes DGM-Beschriftung         | C-DGM Beschriftung                        |
| Vermessungslinienzug                    | C-Vermessung Linienzug                    |
| Vermessungsnetz                         | C-Vermessung Netzwerk                     |
| Verschneidung                           | C-Verschneidung                           |
| Verschneidung-Beschriftung              | C-Verschneidung Beschriftung              |
|                                         |                                           |

# 7.0 Objektstile

In der Vorlagezeichnung für AutoCAD Civil 3D Schweiz sind folgende Stile für die Civil-Objekte vordefiniert:

#### 7.1 Mehrzweckstile

Die Symbolstile sind einfache Punktsymbole, die für die Darstellung der entsprechenden Objekte benötigt werden. Allein beim Achshauptpunkt wird eine AutoCAD Block für die Darstellung verwendet. Eine Voransicht existiert bei den Symbolstilen nicht.

|                                                                                                    | Größe                                                                                                    |          |
|----------------------------------------------------------------------------------------------------|----------------------------------------------------------------------------------------------------|----------|
| AutoCAD PUNKT als Symbol verwenden                                                                                                    | Zeichnungsmaßstab verwenden                                                                                                    | ▼ 0.50mm |
| Benutzerdefniertes Symbol verwenden Stil benutzerdefnierten Symbols:  AutoCAD BLOCK-Symbol als Symbol verwenden  CO2 Punktmarkierung mit Kreuz (1,42 x 1,42 mm)  Fig 22, 25,55 Ensteigeachat für Abwasserleitung (3,4  Höhenplan Hoizonthöhe Symbol  Höhenplan korzonthöhe Symbol  Techwinkel für Symbol: 0.0000 (g) | Fester Maßstab         X:       Y:         1       1         • Symbol auf Weltkoordinaten ausrichten         • Symbol auf Ansicht ausrichten | 2:       |

| Symbolstile                      | Beschreibung         | Default |
|----------------------------------|----------------------|---------|
| _keine                           | -                    | -       |
| CH 3D-P-Q Achspunkt              | X-Symbol + Quadrat   | -       |
| CH Höhenplan Kreis mit Kreuz     | X-Symbol + Kreis     | -       |
| CH Kreis                         | Kreis                | -       |
| CH Kreis gross                   | Kreis                | -       |
| CH Kreis Neigungsbrechpunkte     | Kreis                | -       |
| CH Kreuz                         | Block                | -       |
| CH Kreuz mit Kreis               | Kreuz-Symbol + Kreis | -       |
| CH Projektion LP Kreis mit Kreuz | Kreuz-Symbol + Kreis | -       |
| CH Projektion QP Kreis mit Kreuz | Kreuz-Symbol + Kreis | -       |
| CH QP Achspunkt                  | Block                | -       |
| CH QS Achspunkt                  | X-Symbol + Quadrat   | -       |
| CH QS Punkt                      | Kreis                | -       |
| Kritischer Punkt                 | X-Symbol + Kreis     | -       |
|                                  |                      |         |

Die Elementkantenstile werden aus einer Layer-, Farb-, Linienart- und Linienstärken- "Zuordnung" gebildet.

| 鉴 Elementkantenstil - CH Fahrbahnrand                                               |             |                            |                                                                                          |                  |                  |
|-------------------------------------------------------------------------------------|-------------|----------------------------|------------------------------------------------------------------------------------------|------------------|------------------|
| Informationen Längsschnitt Querprofil Anzeige Z<br>Ansichtsdarstellung:<br>Lageplan | 'usammenfa: | ssung                      |                                                                                          |                  |                  |
| Komponententyp                                                                      | Sichtbar    | Layer                      |                                                                                          |                  |                  |
| Elementkante                                                                        | ð           | C-Elementkante Fahrbahnrar | d                                                                                        |                  |                  |
|                                                                                     |             |                            | Linientyp wählen<br>Geladene Linientypen                                                 | 1.1.11           | ×                |
|                                                                                     |             |                            | Linientyp                                                                                | Darstellung      | Beschreibung     |
| <                                                                                   |             |                            | VonLayer<br>ACAD_ISO02W100<br>ACAD_ISO10W100<br>Continuous<br>QP_Strichpunkt<br>VERDECKT |                  | —ISO Strichlinie |
|                                                                                     | (           | OK Abbrechen               | ОК                                                                                       | III<br>Abbrechen | aden Hilfe       |

| Elementkanten                                    | Beschreibung             | Default |
|--------------------------------------------------|--------------------------|---------|
| _keine                                           | -                        | -       |
| CH Bankettrand                                   | -                        | -       |
| CH Bestehender Fahrbahnrand                      | -                        | -       |
| CH Böschungsfuss Ausflachung Abtrag              | -                        | -       |
| CH Böschungsfuss Ausflachung Abtrag für Füllung  | für Lageplan mit Füllung | -       |
| CH Böschungsfuss Ausflachung Auftrag             | -                        | -       |
| CH Böschungsfuss Ausflachung Auftrag für Füllung | für Lageplan mit Füllung | -       |
| CH Böschungsfuss Damm                            | -                        | -       |
| CH Böschungsfuss Damm für Füllung                | für Lageplan mit Füllung | -       |
| CH Böschungsfuss Einschnitt                      | -                        | -       |
| CH Böschungsfuss Einschnitt für Füllung          | für Lageplan mit Füllung | -       |
| CH Böschungsübergang                             | -                        | -       |
| CH Fahrbahnrand                                  | -                        | -       |
| CH Gehwegrand                                    | -                        | -       |
| CH Kordon                                        | -                        | -       |
| CH Kordon für Füllung                            | für Lageplan mit Füllung | -       |
| CH Mauerfuss                                     | -                        | -       |
| CH Mauerfuss für Füllung                         | für Lageplan mit Füllung | -       |
| CH Mauerkrone                                    | -                        | -       |
| CH Mauerkrone für Füllung                        | für Lageplan mit Füllung | -       |
| CH Standard                                      | -                        | ja      |
| CH Wasserschale                                  | -                        | -       |
| CH Wasserschale für Füllung                      | für Lageplan mit Füllung | -       |
|                                                  |                          |         |

In der Vorlagezeichnung für AutoCAD Civil 3D Schweiz stehen vordefinierte Böschungsschraffurstile zur Verfügung. Diese Schraffurstile werden bei Verschneidungen und beim 3D Profilkörper verwendet. Eine Verwendung an "einfachen" Linienobjekten, oder bei der Böschungsschraffur aus der DACH Extension, ist nicht möglich.

| omponente:<br>Komponente 1 | - B * X           | Allgemeine Eigenschaften<br>Mindestanzeigelänge: |
|----------------------------|-------------------|--------------------------------------------------|
| Parameter                  | Wert              | 0.000m                                           |
| 🗉 Neigungslinie            |                   | Voransicht Elementlänge:                         |
| Ausrichtungsbezug          | Oberes Ende der N | 25.000m                                          |
| Längentyp                  | Länge in Prozent  | 25/555/11                                        |
| Länge in Prozent           | 50%               | Voransicht Böschungslänge:                       |
| Höchstlänge                | 25.000m           | 10.000m                                          |
| Farbe                      | 📕 blau            | Voransicht Böschung:                             |
| Linientyp                  | VonLayer          | 1:1.500                                          |
| Linienstärke               | VonLayer          |                                                  |
| Neigungslinienversatz      |                   |                                                  |
| Versatztyp                 | Teilen            |                                                  |
| Anzahl Linien              | 1                 |                                                  |
| Neigungsliniensymbol       |                   |                                                  |
| Symboltyp                  | Kein              |                                                  |
| ,                          |                   |                                                  |

| Böschungsschraffurstile        | Beschreibung       | Default |
|--------------------------------|--------------------|---------|
| CH Böschungsschraffur Standard | Böschungsschraffur | -       |
|                                |                    |         |

Im AutoCAD Civil 3D stehen Projektionsstile zur Verfügung. Mit Projektionsstilen können AutoCAD-Punkte, Civil-Koordinatenpunkte, 3D-Polylinien, Elementkanten, AutoCAD-Volumenkörper oder MV-Blöcke in Höhenplänen (Längsschnitten) oder Querprofilplänen projiziert werden. Im Projektionsstil können die Darstellungseigenschaften (bei MV-Blöcken ohne Voransicht), sowie die Layerzuordnung festgelegt werden.

Der Projektionsstil "Nadelbaum" ist ein Beispielstil für MV-Blöcke. Ein direktes Symbol wird hier nicht zugeordnet.

| Objekt auswählen:                                | Voransicht |       |
|--------------------------------------------------|------------|-------|
| MV-Blöcke                                        |            |       |
| Objektanzeige                                    |            | 0.115 |
| AutoLAD-Block     Wilson Magnolia     Symbolstil |            |       |
| Standard 🔻 💽 💌 🔣                                 |            |       |
| Anzeigeoptionen für MV-Block                     |            |       |
| Links                                            |            |       |
| Darstellung:<br>Modell 🗸                         |            |       |
| 🖉 Vartikal übashähan                             |            |       |

| Projektionsstile | Beschreibung | Default |
|------------------|--------------|---------|
| CH Standard      | -            | ja      |
|                  |              |         |

In der Vorlagezeichnung für AutoCAD Civil 3D Schweiz sind die folgenden Codestilesätze, als Beispiele, vordefiniert. Die Codestilesätze sind für die Darstellung der Querschnittsbestandteile im Querschnitt verantwortlich. Zusätzlich wird mit den Codestilesätzen die Darstellung im Lageplan und den Querprofilplänen gesteuert. Die dort festgelegten Codierungen werden auch für Mengen- und Kostenermittlung benötigt.

| nationen Codes          |              |             |             |                   |                 |                 |                   |                  |         |
|-------------------------|--------------|-------------|-------------|-------------------|-----------------|-----------------|-------------------|------------------|---------|
| ame                     | Beschreibung | Stil        |             | Beschriftungsstil | Rendermaterial  | Materialflächen | Elementkantenstil | Kostenpunkt      | cksetze |
| 🗉 🖳 Verknüpfung         |              |             |             |                   |                 |                 |                   |                  |         |
|                         |              | _keine      | <u>ل</u> ار | Keine> 🔏          | <keine></keine> | <keine></keine> |                   | <keine></keine>  | 27      |
| keine Codes>            |              | _<br>_keine | <u></u>     | Keine> 🔏          | <keine></keine> | <keine></keine> |                   | <keine></keine>  | 22      |
| - 🔁 1. Deckschicht      |              | keine       | <u></u>     | Keine> 🔏          | <keine></keine> | <keine></keine> |                   | <keine></keine>  | 2       |
| - 🔄 2. Zwischenschicht  |              | _keine      | <u>-</u>    | <keine> 🔏</keine> | <keine></keine> | <keine></keine> |                   | <keine></keine>  | 1       |
| - 🔄 3. Tragschicht      |              | _keine      | <u>-</u> <  | <keine> 🔏</keine> | <keine></keine> | <keine></keine> |                   | <keine></keine>  | 1       |
| 4. Frostschutzschicht   |              | _keine      | <u></u>     | <keine> 🔏</keine> | <keine></keine> | <keine></keine> |                   | <keine></keine>  | 1       |
| Ausflachung_Abtrag      |              | _keine      | <u></u>     | <keine> 🔏</keine> | <keine></keine> | <keine></keine> |                   | <keine></keine>  | 22      |
| Ausflachung_Auftrag     |              | _keine      |             | <keine> 🔏</keine> | <keine></keine> | <keine></keine> |                   | <keine></keine>  | 22      |
| Bankett                 |              | _keine      | <u></u>     | <keine> 🔏</keine> | <keine></keine> | <keine></keine> |                   | <keine></keine>  | 1       |
| Bankettböschung         |              | _keine      | <u></u>     | <keine> 🔏</keine> | <keine></keine> | <keine></keine> |                   | <keine></keine>  | 22      |
| - Belag                 |              | _keine      | <u></u> - < | <keine> 🔏</keine> | <keine></keine> | <keine></keine> |                   | <keine></keine>  | 1       |
| Belag_Kordon            |              | _keine      | <u></u> - < | <keine> 🔏</keine> | <keine></keine> | <keine></keine> |                   | <keine></keine>  | 22      |
| Belag_Mauerfuss         |              | _keine      | <u></u> - < | <keine> 🔏</keine> | <keine></keine> | <keine></keine> |                   | <keine></keine>  | 23      |
| - Bordstein             |              | _keine      | <u></u> - < | <keine> 🔏</keine> | <keine></keine> | <keine></keine> |                   | <keine></keine>  | 23      |
| Böschungsfuß            |              | _keine      |             | <keine> 🔏</keine> | <keine></keine> | <keine></keine> |                   | <keine></keine>  | 23      |
| Böschungsfuß_Damm       |              | _keine      | ₽ <         | <keine> 🔏</keine> | <keine></keine> | <keine></keine> |                   | <keine></keine>  | 23      |
| Böschungsfuß_Einschnitt |              | _keine      | ₽ <         | <keine> 🔏</keine> | <keine></keine> | <keine></keine> |                   | <keine></keine>  | 23      |
|                         |              | _keine      | <u>-</u>    | <keine> 🔏</keine> | <keine></keine> | <keine></keine> |                   | <keine></keine>  | 23      |
|                         |              | _keine      | <u>-</u> <  | <keine> 🔏</keine> | <keine></keine> | <keine></keine> |                   | <keine></keine>  | 23      |
| - 🔄 Kordon              |              | _keine      | <u>-</u> <  | <keine> 🔏</keine> | <keine></keine> | <keine></keine> |                   | <keine></keine>  | 23      |
| - 📑 Mauer_bergseitig    |              | _keine      | <u>-</u> <  | <keine> 🔏</keine> | <keine></keine> | <keine></keine> |                   | <keine></keine>  | 23      |
| - 🔁 Mauer_talseitig     |              | _keine      |             | <keine> 🔏</keine> | <keine></keine> | <keine></keine> |                   | <keine></keine>  | 23      |
| - 🔁 Planum              |              | _keine      |             | <keine> 🔏</keine> | <keine></keine> | <keine></keine> |                   | <keine></keine>  | 23      |
| Planung                 |              | CH Lageplan |             | <keine> 🔏</keine> | <keine></keine> | <keine></keine> |                   | <keine></keine>  | 23      |
|                         |              |             |             |                   |                 |                 |                   | Codes importiere | en      |

| Codestilesatz                         | Beschreibung                         | Default |
|---------------------------------------|--------------------------------------|---------|
| CH 1:100 Querprofil                   | Darstellung des Profilkörpers in den | -       |
|                                       | Querprofilplänen                     |         |
|                                       | Darstellung des Profilkörpers in den |         |
| CU 1.100 Quernrefil ehne Beschriftung | Querprofilplänen ohne Beschriftung   | _       |
| CH 1:100 Querproni onne Beschnitung   | (z.B. Schnitt über mehrere 3D-       | -       |
|                                       | Profilkörper)                        |         |
| CU 3D Drefilliärnen Ouernrefil        | Darstellung in der3D-Profilkörper-   |         |
| CH 3D-Profilkorper-Querprofil         | Querprofil Ansicht                   | -       |
| CH Lageplan                           | Darstellung im Lageplan              | -       |
| CH Lageplan mit Füllung               | Darstellung im Lageplan mit Füllung  | -       |
| CH Querschnitt                        | Darstellung in den Querschnitten     | -       |
| CH Rendering                          | Darstellung Rendering                | -       |

| Die Verknünfungsstile sind einfache | Darstellungsstile | die in den Codesti | locatztahollon ! | henötigt werden  |
|-------------------------------------|-------------------|--------------------|------------------|------------------|
| Die verknupfungsstile sind ennache  | Daistenungsstne,  | ule in den couesti | lesalzlabellell  | Jenoligi werden. |

| nsichtsdarstellung:                 |          |                                            |   |
|-------------------------------------|----------|--------------------------------------------|---|
| ageplan 👻                           |          |                                            |   |
| mponentenanzeige:<br>Komponententyp | Sichtbar | Layer                                      |   |
| erknüpfung                          | Ŷ        | C-Querschnittbestandteil Verknüpfungslinie | 2 |
|                                     |          |                                            |   |
|                                     |          |                                            |   |
|                                     |          |                                            |   |
|                                     |          |                                            |   |
|                                     |          |                                            |   |
|                                     | m        |                                            |   |
|                                     | m        |                                            |   |
| r [                                 | III      |                                            |   |
| 1                                   | III      |                                            |   |

| Verknüpfungsstile                       | Beschreibung | Default |
|-----------------------------------------|--------------|---------|
| _keine                                  | -            | -       |
| CH 3D-Profilkörper-QP Verknüpfungslinie | -            | -       |
| CH alle Ansichten                       | -            | -       |
| CH Lageplan Verknüpfungslinie           | -            | -       |
| CH QP Verknüpfungslinie                 | -            | -       |
| CH QS Verknüpfungslinie                 | -            | -       |
|                                         |              |         |

Die Profilart-Stile sind einfache Schraffurmuster, die in den Codestilesatztabellen benötigt werden. Damit wird die Darstellung der Füllungen der Querschnittsbestandteile im Querschnitt und Querprofilplan, sowie deren Darstellung im Lageplan gesteuert. In einem Profilart-Stil kann nur ein Schraffurmuster angewendet werden.

| formationen Anzeige Zus                                                                                            | ammenfassung                    |          |                     |                  |   |
|----------------------------------------------------------------------------------------------------|---------------------------------|----------|---------------------|------------------|---|
| Ansichtsdarstellung:                                                                                               |                                 |          |                     |                  |   |
| Lageplan                                                                                                    | <b>~</b>                        |          |                     |                  |   |
| Komponentenanzeige:                                                                                                |                                 |          |                     |                  |   |
| Komponententyp                                                                                                    |                                 | Sichtbar | Layer               |                  |   |
| Profilart-Randlinie                                                                                                |                                 | 9        | 0                   |                  |   |
| Profilartbereich-Füllung                                                                                           |                                 | <b>₽</b> | C-Lageplan Füllung  | g Fahrbahn       |   |
|                                                                                                    |                                 |          |                     |                  |   |
| •                                                                                                    |                                 |          |                     |                  | , |
| ∢<br>Komponenten-Schraffur-Anz                                                                                     | III                             |          |                     |                  | , |
| <ul> <li>Komponenten-Schraffur-Anz</li> <li>Komponententyp</li> </ul>                                              | iii<br>eige:<br>Muster          |          | Winkel              | Maßstab          | • |
| <ul> <li>Komponenten-Schraffur-Anz</li> <li>Komponententyp</li> <li>Profilartbereich-Füllung</li> </ul>            | eige:<br>Muster                 |          | Winkel<br>100.0000g | Maßstab<br>1.000 | , |
| <ul> <li>⊀</li> <li>Komponenten-Schraffur-Anz</li> <li>Komponententyp</li> <li>Profilartbereich-Füllung</li> </ul> | eige:<br>Muster<br>SOLID        |          | Winkel<br>100.0000g | Maßstab<br>1.000 | , |
| Komponenten-Schraffur-Anz<br>Komponententyp<br>Profilartbereich-Füllung                                            | iii<br>eige:<br>Muster<br>SOLID |          | Winkel<br>100.0000g | Maßstab<br>1.000 | , |

| Profilart-Stile                   | Beschreibung                                  | Default |
|-----------------------------------|-----------------------------------------------|---------|
| _keine                            | -                                             | ја      |
| Abtrag (in Braun)                 | Füllung für die Darstellung im Höhenplan      | -       |
| Auftrag (in Grün)                 | Füllung für die Darstellung im Höhenplan      | -       |
| CH Lageplan Bankett               | Füllung für die Darstellung im Lageplan       | -       |
| CH Lageplan Ausflachung Abtrag    | Füllung für die Darstellung im Lageplan       | -       |
| CH Lageplan Ausflachung Auftrag   | Füllung für die Darstellung im Lageplan       | -       |
| CH Lageplan Bankett               | Füllung für die Darstellung im Lageplan       | -       |
| CH Lageplan Dammböschung          | Füllung für die Darstellung im Lageplan       | -       |
| CH Lageplan Dammböschung          | Füllung für die Darstellung im Lageplan       | -       |
| CH Lageplan Einschnittböschung    | Füllung für die Darstellung im Lageplan       | -       |
| CH Lageplan Fahrbahn              | Füllung für die Darstellung im Lageplan       | -       |
| CH Lageplan Fahrbahn Nebenstrasse | Füllung für die Darstellung im Lageplan       | -       |
| CH Lageplan Flurweg Vorplatz      | Füllung für die Darstellung im Lageplan       | -       |
| CH Lageplan Gehweg                | Füllung für die Darstellung im Lageplan       | -       |
| CH Lageplan Kunstbaute            | Füllung für die Darstellung im Lageplan       | -       |
| CH Lageplan Radweg                | Füllung für die Darstellung im Lageplan       | -       |
| CH Lageplan Standstreifen         | Füllung für die Darstellung im Lageplan       | -       |
| CH Lageplan Wasser                | Füllung für die Darstellung im Lageplan       | -       |
| CH QP Allgemein                   | Füllung für die Darstellung im Querprofilplan | -       |
| CH QP Asphalt                     | Füllung für die Darstellung im Querprofilplan | -       |
| CH QP Beton                       | Füllung für die Darstellung im Querprofilplan | -       |
| CH QP Fundationsschicht           | Füllung für die Darstellung im Querprofilplan | -       |
| CH QP Stein                       | Füllung für die Darstellung im Querprofilplan | -       |
| CH QS Allgemein                   | Füllung für die Darstellung im Querschnitt    | -       |
| CH QS Asphalt                     | Füllung für die Darstellung im Querschnitt    | -       |
| CH QS Beton                       | Füllung für die Darstellung im Querschnitt    | -       |
| CH QS Fundationsschicht           | Füllung für die Darstellung im Querschnitt    | -       |
| CH QS Stein                       | Füllung für die Darstellung im Querschnitt    | -       |
|                                   |                                               |         |

Diese Beschriftungsstile können für verschiedene Civil-Objekte, wie Anmerkungen, Linien, Bögen, Symbole, Verknüpfungen und Profilarten verwendet werden. Diese Beschriftungsstile können bei Bedarf ergänzt oder angepasst werden.

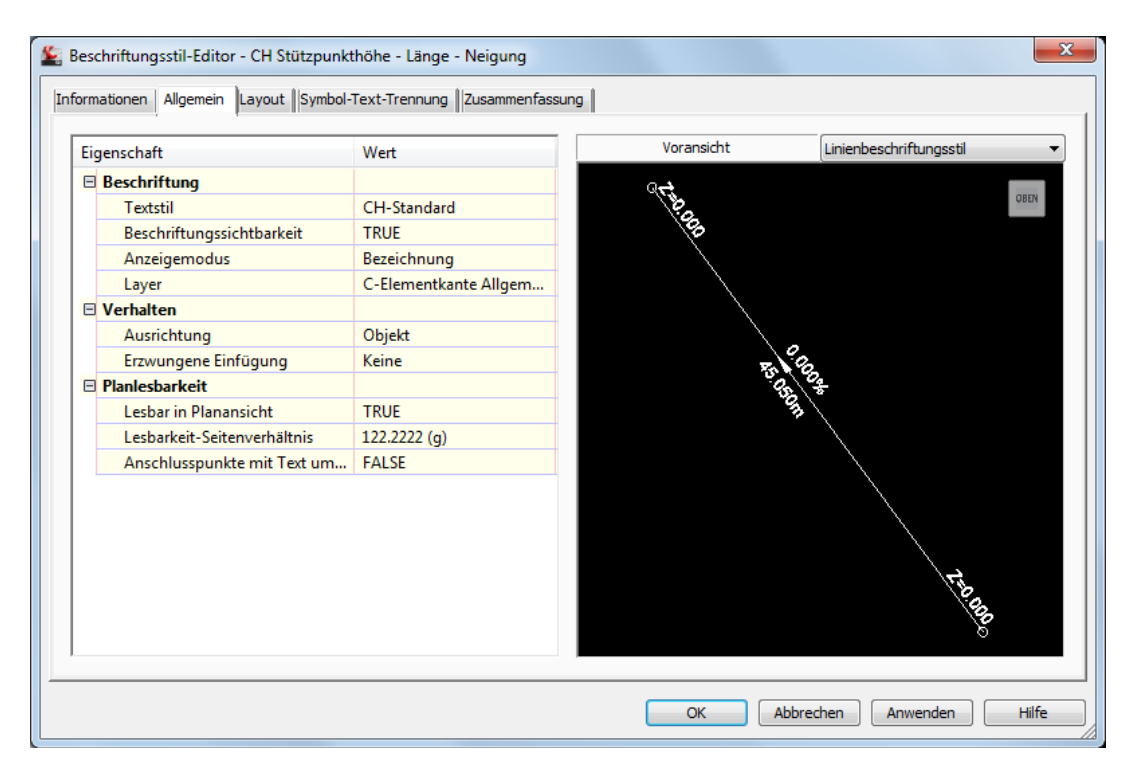

| Allgemeine Beschriftungsstile             | Beschreibung                            | Default |
|-------------------------------------------|-----------------------------------------|---------|
| Anmerkung                                 |                                         |         |
| CH Standard                               | -                                       | -       |
|                                           |                                         |         |
| Linie                                     |                                         |         |
| CH Standard                               | -                                       | -       |
| CH Stützpunkthöhe – Länge – Neigung       | -                                       | -       |
|                                           |                                         |         |
| Bogen                                     |                                         |         |
| CH Standard                               | -                                       | -       |
| CH Stützpunkthöhe – Länge – Neigung       | -                                       | -       |
|                                           |                                         |         |
| Symbol                                    |                                         |         |
| CH 1:100 Querprofil Projekthöhe           | -                                       | -       |
| CH 1:100 Versatz Querprofil Projekthöhe   | -                                       | -       |
| CH 3D-Profilkörper-QP Projekthöhe         | -                                       | -       |
|                                           | Sicherungssymbolstil damit Layer        |         |
| CH Objektlayer                            | mit Bereinigen nicht gelöscht<br>werden | -       |
|                                           |                                         |         |
| Verknüpfung                               |                                         |         |
| CH 1:100 QP Ausflachungsneigung           | -                                       | -       |
| CH 1:100 QP Böschungsneigung              | -                                       | -       |
| CH 1:100 QP Querneigung                   | -                                       | -       |
| CH 3D-Profilkörper-QP Ausflachungsneigung | -                                       | -       |
| CH 3D-Profilkörper-QP Böschungsneigung    | -                                       | -       |
| CH 3D-Profilkörper-QP Querneigung         | -                                       | -       |
| CH 3D-Profilkörper-QP Wasserschale        | -                                       | -       |
| CH QP QS Wasserschale links               | -                                       | -       |
| CH QP QS Wasserschale rechts              | -                                       | -       |
| CH QS Ausflachungsneigung                 | -                                       | -       |
| CH QS Böschungsneigung                    | -                                       | -       |
| CH QS Querneigung                         | -                                       | -       |
|                                           |                                         |         |
| Profilart                                 |                                         |         |
| Standard                                  | -                                       | -       |
|                                           |                                         |         |

#### 7.2 Punkte

Die "Benutzerdefinierte Eigenschaftenklassifizierungen" ermöglichen es, den Koordinatenpunkten weitere Eigenschaften zuzuordnen. Diese zusätzlichen Eigenschaften stehen dann beim Punkt Im- und Export, sowie bei der Punktbeschriftung zur Verfügung.

| Benutzerdefinierte Eigenschaftenklassifizierungen | Beschreibung | Default |
|---------------------------------------------------|--------------|---------|
| -                                                 | -            | -       |
|                                                   |              |         |

Ein mögliches Beispiel:

- Baumart
- Stammdurchmesser
- Kronendurchmesser
- Pflanzdatum
- usw.

In der Vorlagezeichnung für AutoCAD Civil 3D Schweiz sind Punktstile, als Symbole für die Koordinatenpunkte, enthalten. Die in den Punktstilen verwendeten AutoCAD-Blöcke sind Bestandteil der Vorlagezeichnung.

| 鉴 Punktstil - CH Einzelhöhe                                                                                                    |                                                |             |
|----------------------------------------------------------------------------------------------------|------------------------------------------------|-------------|
| Informationen Symbol 3D-Geometrie Anzeige Zusammenfa                                                                                                    | ssung                                          |             |
| O AutoCAD PUNKT als Symbol verwenden                                                                                                    | Größe<br>Optionen:                             | mm          |
| Benutzerdefiniertes Symbol verwenden                                                                                                    | Zeichnungsmaßstab verwenden 🔹                  | • 1.00mm    |
| Stil benutzerdefinierten Symbols:                                                                                                    | Fester Maßstab       X:     Y:       1     1   | Z:<br>1     |
| AutoCAD BLOCK-Symbol als Symbol verwenden  ARCHTICK  CosedBlank  None  Abdeckung Wasserschale links  Abdeckung Wasserschale rechts  CO2 Punktmarkierung mit Kreuz (1.42 x 1.42 mm) | Voransicht                                     | 00          |
| Drehwinkel für Symbol:<br>0 (g)                                                                                                    | Ausrichtungsreferenz:<br>Weltkoordinatensystem | •           |
| (                                                                                                    | OK Abbrechen Anw                               | enden Hilfe |

Das **DesignCenter** von AutoCAD bietet einen schnellen und umfassenden Einblick in die grafische Ausprägung der verwendeten AutoCAD-Blöcke:

| X<br>He  | Image: Constraint of the second second s | E G BO                       |                                       |                                        |                                          |                                  |                                            |                                    |
|----------|----------------------------------------------------------------------------------------------------|------------------------------|---------------------------------------|----------------------------------------|------------------------------------------|----------------------------------|--------------------------------------------|------------------------------------|
|          | Geöffnete Zeichnungen ×                                                                                                    |                              |                                       | Ð                                      |                                          |                                  | $\times$                                   | $\otimes$                          |
|          | ,,≰ Bemstile<br>,,∰ Blöcke<br>∰ Layer                                                                                                    | _ARCHTICK                    | _ClosedBlank                          | _None                                  | Abdeckung<br>Wasserschale links          | Abdeckung<br>Wasserschale rechts | C02 Punktmarkierung<br>mit Kreuz (1.42 x 1 | F32 2.5.5.5<br>Einsteigeschacht fü |
|          | Layouts     Linientypen     Multi-Fühnungslinienstile                                                                                                    | Höhenplan                    | Höhenplan                             | Höhenplan                              | Kreis Elementkante                       | Lageplan                         | Längsschnitt                               | Längsschnitt                       |
|          |                                                                                                    | Hektometrierung Kreis        | Horizonthöhe Symbol                   | Quemeigung Legende                     | $\bigcirc$                               | Quemeigungspfeil                 | Ausrundung Symbol                          | Extrempunkte Symbol                |
|          |                                                                                                    | Längsschnitt<br>Tangentensch | Längsschnitt TS-Punkt<br>Symbol links | Längsschnitt TS-Punkt<br>Symbol rechts | M01 Achshauptpunkt<br>(2.000 x 2.000 mm) | M02<br>Hektometrierungspun       | Objektlayer                                | V<br>Pfeil                         |
|          |                                                                                                    |                              |                                       |                                        |                                          |                                  |                                            |                                    |
|          |                                                                                                    | Querprofil Achspunkt         | Querprofil Kote Symbol                |                                        |                                          |                                  |                                            |                                    |
|          |                                                                                                    |                              |                                       |                                        |                                          |                                  |                                            | ×                                  |
|          |                                                                                                    |                              |                                       |                                        |                                          |                                  |                                            |                                    |
| nter     |                                                                                                    |                              |                                       |                                        |                                          |                                  |                                            | ×                                  |
| esignCel |                                                                                                    |                              |                                       |                                        |                                          |                                  |                                            |                                    |
|          | Zeichnung1.dwg\Blöcke (23 Objekt(e)                                                                                                    | )                            |                                       |                                        |                                          |                                  |                                            | *                                  |

| Punktstile                      | Beschreibung                                                                                                    | Default |
|---------------------------------|----------------------------------------------------------------------------------------------------|---------|
| _AutoCAD Punktsymbol            | Als Symbol wird der aktuelle<br>AutoCAD Punktstil verwendet. Er<br>kann anhand des Befehls <b>_ddptype</b><br>überprüft werden | -       |
| _keine Darstellung              | -                                                                                                    | -       |
| CH Absteckpunkt                 | -                                                                                                    | -       |
| CH Anfangspunkt Wasserflusspfad | -                                                                                                    | -       |
| CH Einzelhöhe                   | -                                                                                                    | -       |
| CH Punkt                        | -                                                                                                    | ja      |

In der Vorlagezeichnung für AutoCAD Civil 3D Schweiz sind verschiedene Beispiele für Punktbeschriftungsstile enthalten. Die Namen der Beschriftungsstile orientieren sich an den Punktim- und exportformaten (Namen sind abgekürzt).

| iom<br>Pun | ponentenname:<br>ktnummer | - A 188 🗙 🖪       | Voransicht Punktbeschriftungsstil |
|------------|---------------------------|-------------------|-----------------------------------|
| Eid        | genschaft                 | Wert ^            | OBEN                              |
| Ξ          | Allaemein                 |                   |                                   |
|            | Name                      | Punktnummer       |                                   |
|            | Sichtbarkeit              | TRUE              | > /                               |
|            | Anschlusskomponente       | <objekt></objekt> | × 200.00                          |
|            | Anschlusspunkt            | Oben rechts       |                                   |
| Ξ          | Text                      | =                 |                                   |
|            | Inhalt                    | <[Name(CP)]>      |                                   |
|            | Texthöhe                  | 2.50mm            |                                   |
|            | Drehwinkel                | 0.0000 (g)        |                                   |
|            | Zuordnung                 | Unten links       |                                   |
|            | X-Versatz                 | 0.40mm            | × 100 00                          |
|            | Y-Versatz                 | 0.00mm            |                                   |
|            | Farbe                     | VONLAYER          |                                   |
|            | Linienstärke              | VonLayer          |                                   |
|            | Maximale Breite           | 0.00mm            |                                   |
| Ξ          | Ränder                    |                   |                                   |
|            | Sichtbarkeit              | FALSE 👻           |                                   |

Beispiel: NZ = Punktname (ohne Vorschau) und Punkthöhe werden angeschrieben

Empfehlung: Stellen Sie in einem Beschriftungsstil auf der Registerkarte "Symbol-Text-Trennung" die Eigenschaft Anzeige auf "wie Standarddarstellung"

(Layout). So vermeiden Sie, dass sich bei einem Verschieben der Beschriftung die Orientierung der Beschriftung - oder die Darstellungseigenschaften –

verändern!

| Punktbeschriftungsstile | Beschreibung                                                                | Default |
|-------------------------|-----------------------------------------------------------------------------|---------|
| _keine Beschriftung     | -                                                                           | ja      |
| Ν                       | Beschriftet wird Punktname (N)                                              | -       |
| NRHZ                    | Punktname (N), Rechtswert (R), Hochwert (H) und Höhe (Z)                    | -       |
| NZ                      | Punktname (N) und Höhe (Z)                                                  | -       |
| Р                       | Punktnummer (P)                                                             | -       |
| PRHZ                    | Punktnummer (P), Rechtswert (R), Hochwert (H) und Höhe (Z)                  | -       |
| PRHZN                   | Punktnummer (P), Rechtswert (R), Hochwert (H), Höhe (Z) und Punktnummer (N) | -       |
| PZ                      | Punktnummer (P) und Höhe (Z)                                                | -       |
| Z                       | Höhe (Z)                                                                    | -       |

In der Vorlagezeichnung für AutoCAD Civil 3D Schweiz sind verschiedene Punktdateiformate für den Punktim- und Export von ASCII-Dateien vordefiniert. In der Version sind verschiedene Formate für den Import von Laserscandaten dazu gekommen. Die Abkürzungen entsprechen der Reihenfolge der Daten in einer Zeile – egal, ob die Daten durch Komma oder Leerzeichen getrennt sind.

Beispiel: NRHZB = Punktnummer (Name), Rechtswert, Hochwert, Punkthöhe, Kurzbeschreibung (Codierung)

| Punktdateiformate                  | Beschreibung               | Default |
|------------------------------------|----------------------------|---------|
| Autodesk-Ladedatei                 | wie PRHZB (Kommatrennung)  | ја      |
| Externe Projektpunktdatenbank      | nicht vorhanden            | -       |
| HRZ (Kommatrennung)                | siehe Beispielbeschreibung | -       |
| HRZ (Leerzeichentrennung)          | siehe Beispielbeschreibung | -       |
| RHZ-Lidar (Kommatrennung)          | für Laserscandaten         | -       |
| RHZ-Lidar (Leerzeichentrennung)    | für Laserscandaten         | -       |
| RHZ (Kommatrennung)                | siehe Beispielbeschreibung | -       |
| RHZ (Kommatrennung) jeder 2. Punkt | siehe Beispielbeschreibung | -       |
| RHZ (Kommatrennung) jeder 4. Punkt | siehe Beispielbeschreibung | -       |
| RHZ (Leerzeichentrennung)          | siehe Beispielbeschreibung | -       |
| PRHZ (Kommatrennung)               | siehe Beispielbeschreibung | -       |
| PRHZ (Leerzeichentrennung)         | siehe Beispielbeschreibung | -       |
| NRHZB (Kommatrennung)              | siehe Beispielbeschreibung | -       |
| PRHZB (Leerzeichentrennung)        | siehe Beispielbeschreibung | -       |
| PHR (Leerzeichentrennung)          | siehe Beispielbeschreibung | -       |
| PHR (Kommatrennung)                | siehe Beispielbeschreibung | -       |
| PHRZ (Leerzeichentrennung)         | siehe Beispielbeschreibung | -       |
| PHRZ (Kommatrennung)               | siehe Beispielbeschreibung | -       |
| PHRZB (Leerzeichentrennung)        | siehe Beispielbeschreibung | -       |
| PHRZB (Kommatrennung)              | siehe Beispielbeschreibung | -       |
| NRHZ (Leerzeichentrennung)         | siehe Beispielbeschreibung | -       |
| NRHZ (Kommatrennung)               | siehe Beispielbeschreibung | -       |
| NRHZ (Kommatrennung)               | siehe Beispielbeschreibung | -       |
| PHRZB (Kommatrennung)              | siehe Beispielbeschreibung | -       |

In der Vorlagezeichnung für AutoCAD Civil 3D Schweiz ist kein Beschreibungsschlüsselsatz enthalten.

| Beschreibungsschlüsselsätze | Beschreibung | Default |
|-----------------------------|--------------|---------|
| Nicht vorhanden             | -            | -       |
|                             |              |         |

In der Vorlagezeichnung für AutoCAD Civil 3D Schweiz sind keine externen Datenreferenzen definiert.

| Externe Datenreferenzen | Beschreibung | Default |
|-------------------------|--------------|---------|
| Nicht vorhanden         | -            | -       |
|                         |              |         |

In der Vorlagezeichnung für AutoCAD Civil 3D Schweiz ist ein Beispielstil für eine Punkttabelle enthalten.

| Punkttabellenstile | Beschreibung | Default |
|--------------------|--------------|---------|
| Standard           | -            | ја      |
|                    |              |         |
### 7.3 Punktwolke - Point Cloud

In der Vorlagezeichnung für AutoCAD Civil 3D Schweiz sind Punktwolkenstile vorhanden, um Laserscandaten zu visualisieren. Für den Import von Laserscandaten stehen viele weitere Dateiformate (im Vergleich zum Punktimport) zur Verfügung. Alle wichtigen Importformate für Laserscandaten sind vorhanden.

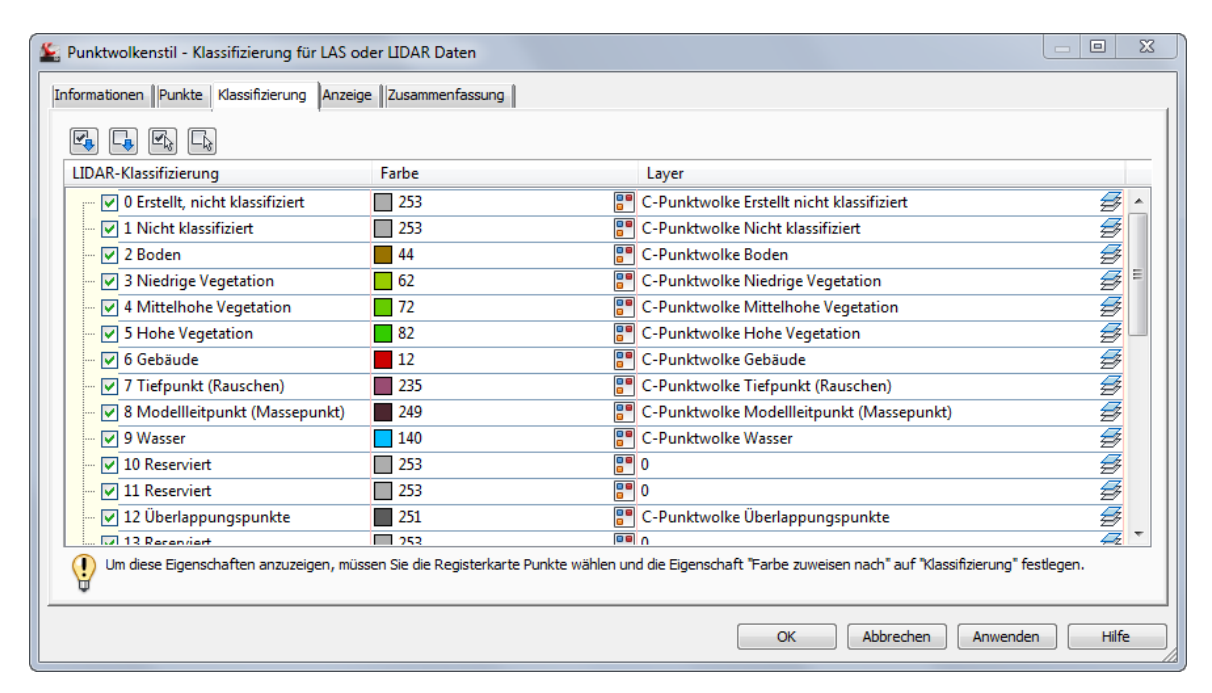

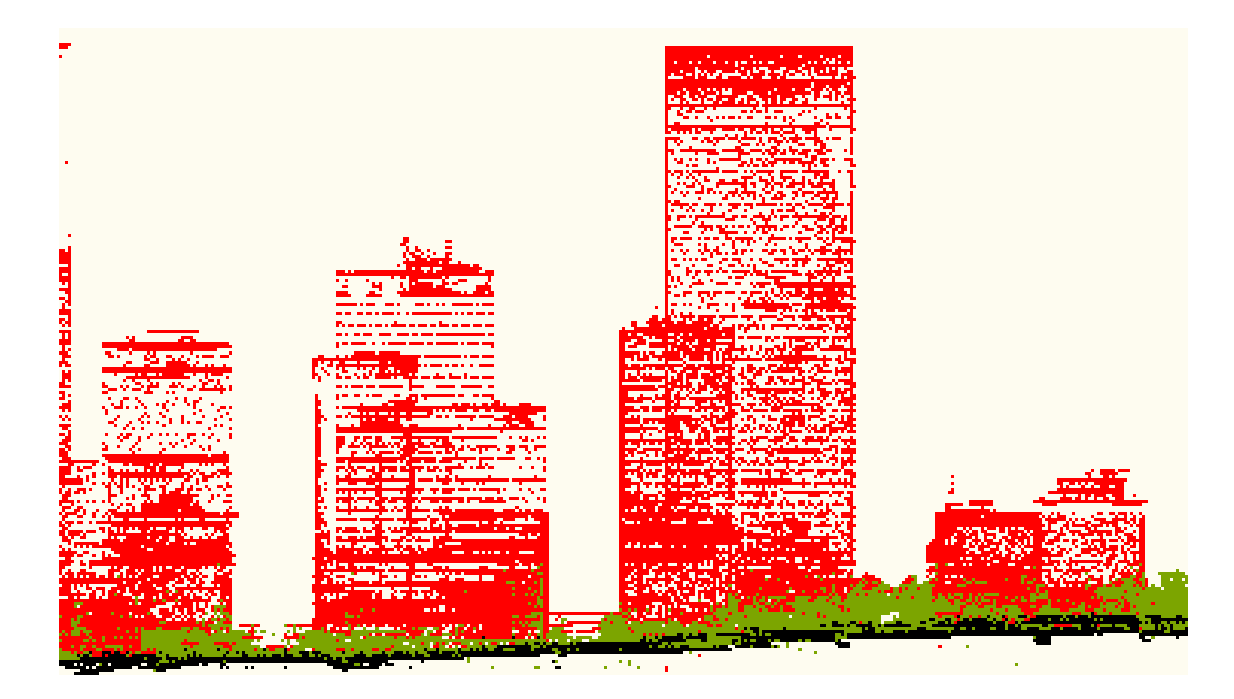

| Punktwolkenstile                         | Beschreibung                                                                                                    | Default |
|------------------------------------------|----------------------------------------------------------------------------------------------------|---------|
| _keine Darstellung                       | -                                                                                                    | -       |
| Einfarbig (Grau)                         | Dieser Stil zeigt die Punkte der Punktwolke in einem grauen<br>Farbton an.                                                                                             | ja      |
| Höhenintervall                           | Dieser Stil zeigt die Punkte der Punktwolke in einem<br>definierbaren Höhenintervall und einem ausgewählten<br>Farbschema an.                                          | -       |
| Intensität in Blau                       | Dieser Stil zeigt die Punkte der Punktwolke nach ihrer<br>Intensität in einem blauen Farbschema an.                                                                    | -       |
| Intensität in Grün                       | Dieser Stil zeigt die Punkte der Punktwolke nach ihrer<br>Intensität in einem grünen Farbschema an.                                                                    | -       |
| Intensität in Rot                        | Dieser Stil zeigt die Punkte der Punktwolke nach ihrer<br>Intensität in einem roten Farbschema an.                                                                     | -       |
| Klassifizierung für LAS oder LIDAR Daten | Dieser Stil zeigt die Punkte der Punktwolke nach der<br>Klassifizierung der LAS oder LIDAR Daten an, wenn in der<br>Punktwolkendatei Klassifizierungen vorhanden sind. | -       |
| True Color (RGB)                         | Dieser Stil zeigt die Punkte der Punktwolke in True Color<br>(RGB) an, wenn in der Punktwolkendatei RGB-Werte<br>vorhanden sind.                                       | -       |

#### 7.4 DGM

In der Vorlagezeichnung für AutoCAD Civil 3D Schweiz sind die, auf den folgenden Seiten beschriebenen, DGM-Stile vordefiniert. In einem DGM-Stil kann man die gewünschten Komponenten des DGMs auswählen und die Darstellungseigenschaften festlegen. Diese Darstellungen müssen für den 2D- und 3D-Bereich festgelegt werden.

| Ansichtsdarstellung            |          |                |   |
|--------------------------------|----------|----------------|---|
| Lageplan 🔹                     |          |                |   |
| Komponentenanzeige:            |          |                |   |
| Komponententyp                 | Sichtbar | Layer          |   |
| Punkte                         | 9        | 0              |   |
| Dreiecke                       | Ň        | C-DGM Dreiecke |   |
| Ränder                         | <u>Ô</u> | C-DGM Ränder   |   |
| Haupthöhenlinie                | <u> </u> | 0              |   |
| Nebenhöhenlinie                | ŷ        | 0              |   |
| Benutzerdefinierte Höhenlinien | <u> </u> | 0              |   |
| Gerastert                      | ŷ        | 0              |   |
| Richtungen                     | 9        | 0              |   |
| Höhen                          | Ŷ        | 0              |   |
| •                              |          |                | • |
|                                |          |                |   |
|                                |          |                |   |
|                                |          |                |   |

| DGM-Stile                                        | Beschreibung | Default |
|--------------------------------------------------|--------------|---------|
| _DGM unsichtbar                                  | -            | -       |
| CH _DGM nur Ränder                               | -            | -       |
| CH 3D Profilkörper DGM Dreiecke                  | -            | -       |
| CH 3D Profilkörper DGM Höhenlinien 0.1 + 1 Meter | -            | -       |
| CH DGM Dreiecke                                  | -            | ја      |
| CH DGM Dreiecke mit Neigungspfeilen              | -            | -       |
| CH DGM Höhenlinie 0.1 + 1 Meter                  | -            | -       |
| CH DGM Höhenlinie 0.1 + 1 Meter geglättet        | -            | -       |
| CH DGM Höhenlinie 0.5 + 1 Meter                  | -            | -       |
| CH DGM Höhenlinie 0.5 + 1 Meter geglättet        | -            | -       |
| CH DGM Höhenlinie 1 + 5 Meter                    | -            | -       |
| CH DGM Höhenlinie 1 + 5 Meter geglättet          | -            | -       |
| CH DGM Höhenlinie 1 + 10 Meter                   | -            | -       |
| CH DGM Höhenlinie 1 + 10 Meter geglättet         | -            | -       |
| CH Höhenanalyse                                  | -            | -       |

In der Vorlagezeichnung für AutoCAD Civil 3D Schweiz sind folgende DGM-Beschriftungsstile vordefiniert. Alle Beschriftungen sind dynamisch.

| DGM-Beschriftungsstile    | Beschreibung                           | Default |
|---------------------------|----------------------------------------|---------|
| Höhenlinie                |                                        |         |
| CH Benutzerdefiniert      | -                                      | -       |
| CH Haupthöhenlinie 0      | -                                      | ja      |
| CH Haupthöhenlinie 0.0    | -                                      | -       |
| CH Haupthöhenlinie 0.00   | -                                      | -       |
| CH Nebenhöhenlinie 0      | -                                      | -       |
| CH Nebenhöhenlinie 0.0    | -                                      | -       |
| CH Nebenhöhenlinie 0.00   | -                                      | -       |
|                           |                                        |         |
| Neigung                   |                                        |         |
| CH Neigungsbeschriftung   | -                                      | ја      |
|                           |                                        |         |
| Punkthöhe                 |                                        |         |
| CH Höhenpunktbeschriftung | -                                      | ја      |
|                           |                                        |         |
| Wasserscheide             |                                        |         |
| Standard                  | Beschriftung der Wasserscheidenflächen | ja      |
|                           |                                        |         |

In der Vorlagezeichnung für AutoCAD Civil 3D Schweiz sind folgende "Standard" DGM-Tabellenstile vorhanden.

| DGM-Tabellenstile              | Beschreibung | Default |
|--------------------------------|--------------|---------|
| Richtung                       |              |         |
| Standard                       | -            | ја      |
|                                |              |         |
| Höhe                           |              |         |
| CH einfarbig                   | -            | ја      |
|                                |              |         |
| Neigung                        |              |         |
| Standard                       | -            | ja      |
|                                |              |         |
| Neigungspfeil                  |              |         |
| Standard                       | -            | ja      |
|                                |              |         |
| Höhenlinien                    |              |         |
| Standard                       | -            | ја      |
|                                |              |         |
| Wasserscheide                  |              |         |
| Standard                       | -            | ја      |
|                                |              |         |
| Benutzerdefinierte Höhenlinien |              |         |
| Standard                       | -            | ја      |
|                                |              |         |

### 7.5 Parzellen

In der Vorlagezeichnung für AutoCAD Civil 3D Schweiz sind folgende Stile, für die Beschriftung und Darstellung der Parzellen vorhanden.

Die "Benutzerdefinierten Eigenschaften" ermöglichen es, den Parzellen weitere Eigenschaften zuzuordnen. Diese zusätzlichen Eigenschaften stehen dann für die Parzellenbeschriftung zur Verfügung.

| Benutzerdefinierte Eigenschaften | Beschreibung | Default |
|----------------------------------|--------------|---------|
| Nicht vorhanden                  | -            | -       |
|                                  |              |         |

Ein mögliches Beispiel:

- Gemeinde
- Gemarkung
- Flur
- Flurstücksnummer
- Grundbuchblatt
- Eigentümer
- usw.

In der Vorlagezeichnung für AutoCAD Civil 3D Schweiz sind folgende Parzellenstile, für die Darstellung der Parzellen im Lageplan, vorhanden.

| Parzellenstile     | Beschreibung | Default |
|--------------------|--------------|---------|
| _keine Darstellung | -            | ја      |
| CH Standard        | -            | -       |

In der Vorlagezeichnung sind folgende Parzellenbeschriftungsstile, für die Beschriftung der Parzellen im Lageplan, vorhanden.

| Parzellenbeschriftungsstile  | Beschreibung | Default |
|------------------------------|--------------|---------|
| Fläche                       |              |         |
| _keine Darstellung           | -            | ја      |
| CH Parzelle Nr Fläche        | -            | -       |
| CH Parzelle Nr Fläche Umfang | -            | -       |
|                              |              |         |
| Linie                        |              |         |
| _keine Darstellung           | -            | ја      |
|                              |              |         |
| Bogen                        |              |         |
| _keine Darstellung           | -            | ја      |
|                              |              |         |

In der Vorlagezeichnung sind folgende "Standard" Parzellentabellenstile vorhanden, welche nicht weiter aufbereitet wurden.

| Parzellentabellenstile | Beschreibung | Default |
|------------------------|--------------|---------|
| Linie                  |              |         |
| Standard               | -            | -       |
|                        |              |         |
| Bogen                  |              |         |
| Standard               | -            | -       |
|                        |              |         |
| Segment                |              |         |
| Standard               | -            | -       |
|                        |              |         |
| Fläche                 |              |         |
| Standard               | -            | -       |
|                        |              |         |

# 7.6 Verschneidung

In der Vorlagezeichnung für AutoCAD Civil 3D Schweiz sind folgende Verschneidungsstile vorhanden.

| Verschneidungsstile | Beschreibung | Default |
|---------------------|--------------|---------|
| CH Abtrag           | -            | -       |
| CH Auftrag          | -            | -       |
| CH Standard         | -            | ја      |
|                     |              |         |

| Verschneidungswerkzeuge  |                                   | 🥑 ? <mark>- ×</mark> -        |
|--------------------------|-----------------------------------|-------------------------------|
| 🖎 🔗 🎒 🕼 🦍 Abstand @ Höhe | - 💽 🗳 -                           | () • () •   • • •   (d (d   🔊 |
| Parameter                | Wert                              | Sperren                       |
| Verschneidungsmethode    |                                   |                               |
| Anschluss                | Entfernung                        |                               |
| Entfernung               | 1.000m                            | a                             |
| Projektion               | Neigung - Verhältnis              |                               |
| Neigungs-Projektion      |                                   |                               |
| Format                   | Neigung - Verhältnis              | 8                             |
| Neigung - Verhältnis     | 1:2.000                           | a                             |
| E Konfliktlösung         |                                   |                               |
| Überlappung innere Ecke  | Durchschnittliche Neigung verwend | a                             |
|                          |                                   |                               |
| Stil:                    |                                   |                               |
| Standard                 | ▼ 📝 ▼                             |                               |
| Gruppe:                  | DGM:                              | //                            |

In der Vorlagezeichnung für AutoCAD Civil 3D Schweiz ist ein Verschneidungskriteriensatz "CH Basissatz" vorhanden. Darin sind folgende Verschneidungskriterien vordefiniert.

| Verschneidungskriterien    | Beschreibung | Default |
|----------------------------|--------------|---------|
| Abstand @ Höhe             | -            | ја      |
| Abstand @ Prozent          | -            | -       |
| Abstand @ Verhältnis       | -            | -       |
| DGM @ 1:1.5 Verhältnis     | -            | -       |
| DGM @ 1:2 Verhältnis       | -            | -       |
| DGM @ 2:1 Verhältnis       | -            | -       |
| DGM @ Abstand              | -            | -       |
| DGM @ x Prozent            | -            | -       |
| Höhe @ Abstand             | -            | -       |
| Höhe @ Prozent             | -            | -       |
| Höhe @ Verhältnis          | -            | -       |
| Relative Höhe @ Verhältnis | -            | -       |

### 7.7 Achsen

In der Vorlagezeichnung für AutoCAD Civil 3D Schweiz sind folgende Achsstile, für die Darstellung der Achsen im Lageplan, vorhanden.

| Achsstile        | Beschreibung | Default |
|------------------|--------------|---------|
| CH Achse Entwurf | -            | ја      |
| CH Hauptachse    | -            | -       |
| CH Nebenachse    | -            | -       |
|                  |              |         |

In der Vorlagezeichnung für AutoCAD Civil 3D Schweiz ist eine Entwurfsüberprüfung nach VSS 640 100a vorhanden. Entwurfsüberprüfungen für weitere Richtlinien können bei Bedarf ergänzt werden. Dafür steht ein Ausdruckseditor zur Verfügung.

| 🗧 Satz von Entwurfsüberprüfungen für die Achse - CH | VSS 640 100a                                            |
|-----------------------------------------------------|---------------------------------------------------------|
| Informationen Entwurfsüberprüfungen                 |                                                         |
| Тур:                                                | Geradenprüfungen:                                       |
| Linie 🗸                                             | CH [ Gerade zu kurz ] - VSS 640 100a 🔹 🔹 Hinzufügen>> 🔀 |
| Entwurfsüberprüfung                                 | Тур                                                     |
| CH [Gerade zu kurz] - VSS 640 100a                  | Linie                                                   |
| CH [Gerade zu lang] - VSS 640 100a                  | Linie                                                   |
| CH [Bogen zu kurz ] - VSS 640 100a                  | Bogen                                                   |
| CH [A1 ist grösser R] - VSS 640 100a                | Tangentenschnittpunkt                                   |
| CH [A1 ist kleiner R/3] - VSS 640 100a              | Tangentenschnittpunkt                                   |
| CH [A2 ist grösser R] - VSS 640 100a                | Tangentenschnittpunkt                                   |
| CH [A2 ist kleiner R/3] - VSS 640 100a              | Tangentenschnittpunkt                                   |
|                                                     |                                                         |
|                                                     | OK Abbrechen Anwenden Hilfe                             |

| Entwurfsüberprüfung bearbeiten - CH [ Gerade zu kurz ] - VSS                                                                                                    |
|----------------------------------------------------------------------------------------------------|
| Ausdruck:                                                                                                    |
| IF (Entwurfsgeschwindigkeit >= 120, Länge >= 250, IF<br>(Entwurfsgeschwindigkeit >= 110, Länge >= 190, IF<br>(Entwurfsgeschwindigkeit >= 100, Länge >= 150, IF<br>(Entwurfsgeschwindigkeit >= 90, Länge >= 115, IF (Entwurfsgeschwindigkeit |
|                                                                                                    |
| 4 5 6 - < > <~ ( )<br>1 2 3 * <= >= >~ ! C                                                                                                    |
| $\cdot 0 \pi + AND OR$                                                                                                    |
| OK Abbrechen Hilfe                                                                                                    |

Liste der Entwurfsüberprüfungen nach VSS 640 100a:

| Entwurfsüberprüfungen                       | Beschreibung | Default |
|---------------------------------------------|--------------|---------|
| Sätze von Entwurfsüberprüfungen             |              |         |
| CH VSS 640 100a                             | -            | -       |
|                                             |              |         |
| Linie                                       |              |         |
| CH (Gerade zu kurz) – VSS 640 100a          | -            | -       |
| CH (Gerade zu lang) – VSS 640 100a          | -            | -       |
|                                             |              |         |
| Bogen                                       |              |         |
| CH (Bogen zu kurz) – VSS 640 100a           | -            | -       |
|                                             |              |         |
| Übergangsbogen                              |              |         |
| CH [A ist kleiner R-Drittel] – VSS 640 100a | -            | -       |
| CH [A ist grösser R] – VSS 640 100a         | -            | -       |
|                                             |              |         |
| Tangentenschnittpunkt                       |              |         |
| -                                           | -            | -       |
|                                             |              |         |

In der Vorlagezeichnung für AutoCAD Civil 3D Schweiz sind folgende Achsbeschriftungsstile, für die Achsen im Lageplan, vorhanden.

| Beschriftungsstile                          | Beschreibung | Default |
|---------------------------------------------|--------------|---------|
| Beschriftungssätze                          |              |         |
| _keine Beschriftung                         | -            | -       |
| CH Hauptachse links                         | -            | ja      |
| CH Hauptachse links mit Längsschnitt rechts | -            | -       |
| CH Hauptachse rechts                        | -            | -       |
| CH Hauptachse rechts mit Längsschnitt links | -            | -       |
| CH Nebenachse links                         | -            | -       |
| CH Nebenachse rechts                        | -            | -       |
| CH Randachse links                          | -            | -       |
| CH Randachse rechts                         | -            | -       |

| Beschriftungsstile                | Beschreibung | Default |
|-----------------------------------|--------------|---------|
| Hauptstation                      |              |         |
| CH Hektometrierung links          | -            | -       |
| CH Hektometrierung rechts         | -            | -       |
|                                   |              |         |
| Nebenstation                      |              |         |
| Standard                          | -            | -       |
|                                   |              |         |
| Geometriepunkt                    |              |         |
| CH Achselemente Hauptachse links  | -            | -       |
| CH Achselemente Hauptachse rechts | -            | -       |
| CH Achselemente Nebenachse links  | -            | -       |
| CH Achselemente Nebenachse rechts | -            | -       |
| CH Achselemente Randachse links   | -            | -       |
| CH Achselemente Randachse rechts  | -            | -       |
|                                   |              |         |
| Längsschnitthauptpunkt            |              |         |
| CH LP Ende links                  | -            | -       |
| CH LP Ende rechts                 | -            | -       |
| CH LP Start links                 | -            | -       |
| CH LP Start rechts                | -            | -       |
| CH LP Stationen links             | -            | -       |
| CH LP Stationen rechts            | -            | -       |
| CH TS mit Rv links                | -            | -       |
| CH TS mit Rv rechts               | -            | -       |
|                                   |              |         |

| Beschriftungsstile                  | Beschreibung | Default |
|-------------------------------------|--------------|---------|
| Fehlstation                         |              |         |
| CH Stationssprung Hauptachse links  | -            | -       |
| CH Stationssprung Hauptachse rechts | -            | -       |
| CH Stationssprung Nebenachse links  | -            | -       |
| CH Stationssprung Nebenachse rechts | -            | -       |
|                                     |              |         |
| Entwurfsgeschwindigkeit             |              |         |
| Standard                            | -            | -       |
|                                     |              |         |
| Kritische Punkte der Überhöhung     |              |         |
| CH Keile Querneigung Fahrbahn       | -            | -       |
| CH Pfeile Querneigung Fahrbahn      | -            | -       |
|                                     |              |         |
| Stationsversatz                     |              |         |
| CH Stationsversatz                  | -            | -       |
| CH Stationsversatz fester Punkt     | -            | -       |
|                                     |              |         |
| Linie                               |              |         |
| CH Beschriftung Tabelle             | -            | -       |
| CH Hauptachse Name                  | -            | -       |
| CH Linie Beschriftung               | -            | -       |
| CH Nebenachse Name                  | -            | -       |
|                                     |              |         |
| Bogen                               |              |         |
| CH Beschriftung Tabelle             | -            | -       |
| CH Bogen Beschriftung               | -            | -       |
| CH Hauptachse Name                  | -            | -       |
| CH Nebenachse Name                  | -            | -       |
|                                     |              |         |

| Beschriftungsstile                    | Beschreibung | Default |
|---------------------------------------|--------------|---------|
| Übergangsbogen                        |              |         |
| CH Beschriftung Tabelle               | -            | -       |
| CH Hauptachse Name                    | -            | -       |
| CH Nebenachse Name                    | -            | -       |
| CH Übergangsbogen Beschriftung        | -            | -       |
|                                       |              |         |
| Tangentenschnittpunkt                 |              |         |
| CH Tangentenschnittpunkt Beschriftung | -            | -       |
|                                       |              |         |
| TS-Punkte                             |              |         |
| Standard                              | -            | -       |
|                                       |              |         |

In der Vorlagezeichnung für AutoCAD Civil 3D Schweiz sind folgende Tabellenstile für die Achsen vorhanden.

| Achstabellenstile | Beschreibung | Default |
|-------------------|--------------|---------|
| Linie             |              |         |
| CH Linie          | -            | -       |
|                   |              |         |
| Bogen             |              |         |
| CH Bogen          | -            | -       |
|                   |              |         |
| Übergangsbogen    |              |         |
| CH Übergangsbogen | -            | -       |
|                   |              |         |
| Segment           |              |         |
| CH Achselemente   | -            | -       |
|                   |              |         |

# 7.8 Längsschnitt und Gradienten

In der Vorlagezeichnung für AutoCAD Civil 3D Schweiz sind folgende Stile für Geländeschnitte und Gradienten vorhanden.

| Längsschnitt                      | Beschreibung | Default |
|-----------------------------------|--------------|---------|
| CH Gradiente Entwurf Längsschnitt | -            | ја      |
| CH Gradiente Längsschnitt         | -            | -       |
| CH Terrain Längsschnitt           | -            | -       |
| CH Terrain Neigungsbrechpunkte    | -            | -       |
|                                   |              |         |

In der Vorlagezeichnung für AutoCAD Civil 3D Schweiz sind Sätze für die Entwurfsüberprüfung von Gradienten vorhanden.

| Entwurfsüberprüfungen                                  | Beschreibung | Default |
|--------------------------------------------------------|--------------|---------|
| Sätze von Entwurfsüberprüfungen                        |              |         |
| VSS 640110                                             | -            | -       |
|                                                        |              |         |
| Linie                                                  |              |         |
| CH (Maximale Längsneigung überschritten) – VSS 640 110 | -            | -       |
|                                                        |              |         |
| Bogen                                                  |              |         |
| CH (Radius Wanne zu klein) – VSS 640 110               | -            | -       |
| CH (Radius Kuppe zu klein) – VSS 640 110               | -            | -       |
|                                                        |              |         |

In der Vorlagezeichnung für AutoCAD Civil 3D Schweiz sind folgende Beschriftungsstile für Geländeschnitte und Gradienten vorhanden.

| Beschriftungsstile             | Beschreibung | Default |
|--------------------------------|--------------|---------|
| Bandsätze                      |              |         |
| _keiner                        | -            | -       |
| CH Neigungsbrechpunkte Terrain | -            | -       |
| CH Steigungsband durchgehend   | -            | -       |
| CH Steigungsband unterbrochen  | -            | Ja      |
|                                |              |         |

Im folgenden Bild können Sie die, im Beschriftungssatz "CH Steigungsband unterbrochen" – als Beispiel für Beschriftungssätze, zusammengestellten Beschriftungsstile sehen:

| p:<br>auptstationen |                                  | Längss<br>√ <sup>7</sup> St | chnitt Beschriftungsstil o<br>andard | der Hauptstation: |             |                 | • 💽 • 🖪          | Hinzufügen>>       | ×               |
|---------------------|----------------------------------|-----------------------------|--------------------------------------|-------------------|-------------|-----------------|------------------|--------------------|-----------------|
| ур                  | Stil                             | Interval                    | Beschriftungsan                      | . Beschriftungspo | Bereinigung | Zu beschriftend | . Beschriftungen | . Höhe von Linie 1 | Höhe von Linie2 |
| eigungsbrechpunkte  | CH Neigungsunterbrechnung        | <b>1</b>                    | Untere Planachse                     | 0.00mm            | 0.000m      |                 | Nicht versetzen  | 25.00mm            | 50.00mm         |
| annen               | CH Wanne unterbrochen            | <li> </li>                  | Untere Planachse                     | 0.00mm            |             |                 |                  |                    |                 |
| Ippen               | CH Kuppe unterbrochen            | <li></li>                   | Untere Planachse                     | 0.00mm            |             |                 |                  |                    |                 |
| nien                | CH Tangentenpolygon unterbrochen | 17                          | Lintere Diseashee                    | 0.00mm            | 0.000m      |                 |                  |                    |                 |
| IICI I              | en hangenenpolygon anderbroenen  | V.                          | Untere Planachise                    | 0.00mm            | 0.000m      |                 |                  |                    |                 |
| n 1                 |                                  | Ve                          | Unitere Manadulise                   |                   | 0.000       |                 |                  |                    |                 |

| Beschriftungsstile               | Beschreibung | Default |
|----------------------------------|--------------|---------|
| Hauptstation                     |              |         |
| Standard                         | -            | -       |
|                                  |              |         |
| Nebenstation                     |              |         |
| Standard                         | -            | -       |
|                                  |              |         |
| Achshauptpunkt                   |              |         |
| Standard                         | -            | -       |
|                                  |              | -       |
| Neigungsbrechpunkte              |              |         |
| CH Neigungsbrechpunkte Terrain   | -            | -       |
| CH Neigungsunterbrechung         | -            | -       |
|                                  |              |         |
| Linie                            |              |         |
| CH Tangentenpolygon durchgehend  | -            | -       |
| CH Tangentenpolygon unterbrochen | -            | -       |
|                                  |              |         |
| Bogen                            |              |         |
| CH Kuppe durchgehend             | -            | -       |
| CH Kuppe unterbrochen            | -            | -       |
| CH Wanne durchgehend             | -            | -       |
| CH Wanne unterbrochen            | -            | -       |
|                                  |              |         |

In der Vorlagezeichnung für AutoCAD Civil 3D Schweiz sind folgende Stile für die Darstellung und Beschriftung von Höhenplänen vorhanden.

| Höhenplanstile                                       | Beschreibung | Default |
|------------------------------------------------------|--------------|---------|
| CH Kontrollschnitt 1-fach überhöht                   | -            | -       |
| CH Kontrollschnitt 5-fach überhöht                   | -            | -       |
| CH Kontrollschnitt 10-fach überhöht                  | -            | -       |
| CH Neigungsbrechpunkte Terrain 1-fach überhöht       | -            | -       |
| CH Neigungsbrechpunkte Terrain 5-fach überhöht       | -            | -       |
| CH Neigungsbrechpunkte Terrain 10-fach überhöht      | -            | -       |
| CH QP Station 1-fach überhöht                        | -            | -       |
| CH QP Station 5-fach überhöht                        | -            | -       |
| CH QP Station 10-fach überhöht                       | -            | ја      |
| CH QP Station Abtreppung 1. Plan 10-fach überhöht    | -            | -       |
| CH QP Station Abtreppung Folgepläne 10-fach überhöht | -            | -       |
| CH variable Station 1-fach überhöht                  | -            | -       |
| CH variable Station 5-fach überhöht                  | -            | -       |
| CH variable Station 10-fach überhöht                 | -            | -       |
|                                                      |              |         |

In der Vorlagezeichnung für AutoCAD Civil 3D Schweiz sind folgende Beschriftungsstile für Höhenpläne vorhanden.

| Beschriftungsstile                         | Beschreibung | Default |
|--------------------------------------------|--------------|---------|
| Stationshöhe                               |              |         |
| CH Station                                 | -            | -       |
| CH Station und Höhe                        | -            | -       |
|                                            |              |         |
| Tiefe                                      |              |         |
| CH Höhendifferenz                          | -            | -       |
| CH Höhendifferenz und Horizontaler Abstand | -            | -       |
| CH Höhendifferenz und Neigungslänge        | -            | -       |
| CH Neigung                                 | -            | -       |
| CH Neigung und Horizontaler Abstand        | -            | -       |
| CH Neigung und Neigungslänge               | -            | -       |
|                                            |              |         |
| Projektion                                 |              |         |
| CH kein Objektname oberhalb Objekt         | -            | -       |
| CH kein Objektname unterhalb Objekt        | -            | -       |
| CH oberhalb Objekt                         | -            | -       |
| CH unterhalb Objekt                        | -            | -       |
|                                            |              |         |

In der Vorlagezeichnung für AutoCAD Civil 3D Schweiz sind folgende Bandsätze für Höhenpläne vorhanden.

| Bandstile                           | Beschreibung | Default |
|-------------------------------------|--------------|---------|
| Bandsätze                           |              |         |
| CH Projekt QP Station               | -            | ја      |
| CH Projekt QP Station und QP Nummer | -            | -       |
| CH Projekt variable Station         | -            | -       |
| CH Terrain QP Station               | -            | -       |
| CH Terrain QP Station und QP Nummer | -            | -       |
| CH Terrain variable Station         | -            | -       |
| CH Terrain Neigungsbrechpunkte      | -            | -       |
|                                     |              |         |

Im folgenden Bild ist der Bandsatz "CH Projekt QP Station", als Beispiel für die Bandsätze, dargestellt. Die Inhalte der anderen Bandsätze können auf dieselbe Weise eingesehen werden.

| yp:<br>sschnittdaten<br>rdnung der Bänder<br>ition: |                                     |                                               |          | CH Hekto      | metrierung     |                |      |                                                                                                    |                                                                                                    |             | 🔹 🏹 💌 Hinzufi         |
|-----------------------------------------------------|-------------------------------------|-----------------------------------------------|----------|---------------|----------------|----------------|------|----------------------------------------------------------------------------------------------------|----------------------------------------------------------------------------------------------------|-------------|-----------------------|
| terhalb des Höhenplans<br>Bandtyp                   | Stil                                | Beschreibung                                  | Lücke    | Hauptinterval | Nebenintervall | Achshauptpunkt | Besi | chriftung Stationsa                                                                                                    | Beschriftung Stationse                                                                                                    | Bereinigung | Beschriftungen verset |
| Längsschnittdaten                                   | CH Hektometrierung                  | al la la la la la la la la la la la la l      | -5.00mm  | 100.00m       | 10.00m         | 1              |      |                                                                                                    |                                                                                                    | 100.000     | Nicht versetzen       |
| Längsschnittdaten                                   | CH Klometrierung Achshauptput       | Gradiente im Längsschnitt 1 und 2 auswählen!! | 0.00mm   | 100.00m       | 10.00m         |                |      | Image: A state of the state of the state | ~                                                                                                    | 0.000       | Nicht versetzen       |
| Ouerprofildaten                                     | CH Kilometrierung von OP Statu      |                                               | -16.00mm |               |                |                |      | <b>V</b>                                                                                                    | V                                                                                                    | 100.000     | Nicht versetzen       |
| Querprofildaten                                     | CH Terrainhöhen von QP Statiut      |                                               | 0.00mm   |               |                |                |      | ~                                                                                                    |                                                                                                    | 100.000     | Nicht versetzen       |
| Querprofildaten                                     | CH Projekthöhen von QP Statict      | Gradiente im Längsschnitt 1 und 2 auswählen!! | 0.00mm   |               |                |                |      |                                                                                                    | Image: A state of the state of the state | 100.000     | Nicht versetzen       |
| Längsschnittdaten                                   | CH Projekthöhen Achshauptput        | Gradiente im Längsschnitt 1 und 2 auswählen!! | -16.00mm | 100.00m       | 10.00m         |                |      |                                                                                                    | Image: A state of the state of the state | 0.000       | Nicht versetzen       |
| Überhöhung                                          | CH Achslinie für Kurvenband         |                                               | 0.00mm   |               |                |                |      |                                                                                                    |                                                                                                    | 100.000     | Nicht versetzen       |
| Horizontale Geometrie                               | CH Kurvenband 📖                     |                                               | -30.00mm |               |                |                |      |                                                                                                    |                                                                                                    | 100.000     | Nicht versetzen       |
| Überhöhung                                          | CH Querneigungsband                 |                                               | 0.00mm   |               |                |                |      |                                                                                                    |                                                                                                    | 100.000     | Nicht versetzen       |
| Haunt-Nebenintervalle                               | en Totarvalla dar varticalan Partar | - 1002000                                     |          | III           |                |                |      |                                                                                                    |                                                                                                    |             |                       |

In der Vorlagezeichnung für AutoCAD Civil 3D Schweiz sind folgende Bänder enthalten. Diese werden nicht einzeln verwendet, sondern in Bandsätzen (siehe vorige Seiten) zusammen gefasst.

| Bandstile                                       | Beschreibung                      | Default |
|-------------------------------------------------|-----------------------------------|---------|
| Längsschnittdaten                               |                                   |         |
| CH Hektometrierung                              | -                                 | -       |
| CH Kilometrierung                               | -                                 | -       |
|                                                 | für Kilometrierung Gradiente in   |         |
| CH Kilometrierung Achshauptpunkte und Gradiente | Längsschnitt 1 und Längsschnitt 2 | -       |
|                                                 | auswählen                         |         |
| CH Kilometrierung Terrain variable Station      | -                                 | -       |
| CH Neigungsbrechpunkte Terrain (Kilometrierung) | -                                 | -       |
| CH Neigungsbrechpunkte Terrain (Terrainhöhe)    | -                                 | -       |
|                                                 | für Projekthöhen Gradiente in     |         |
| CH Projekthöhen                                 | Längsschnitt 1 und Längsschnitt 2 | -       |
|                                                 | auswählen                         |         |
|                                                 | für Projekthöhen Gradiente in     |         |
| CH Projekthöhen Achshauptpunkte                 | Längsschnitt 1 und Längsschnitt 2 | -       |
|                                                 | auswanien                         |         |
| CH Terrainnonen                                 | -                                 | -       |
|                                                 |                                   |         |
| Vertikale Geometrie                             |                                   |         |
| Standard                                        | -                                 | -       |
|                                                 |                                   |         |
| Horizontale Geometrie                           |                                   |         |
| CH Kurvenband                                   | -                                 | -       |
|                                                 |                                   |         |
| Uberhöhungsdaten                                |                                   |         |
| CH Achslinie für Kurvenband                     | -                                 | -       |
| CH Querneigungsband                             | -                                 | -       |
|                                                 |                                   |         |
| Querprofildaten                                 |                                   |         |
| CH Kliometrierung von QP Stationen              | -                                 | -       |
| CH Nummer von QP                                | -                                 | -       |
|                                                 | für Projekthöhen Gradiente in     |         |
| CH Projekthohen von QP Stationen                | Langsschnitt 1 und Langsschnitt 2 | -       |
| CH Terrainhöhen von OP Stationen                | -                                 |         |
|                                                 |                                   | -       |
|                                                 | -                                 | -       |
| Kanalnetz                                       |                                   |         |
|                                                 |                                   |         |
|                                                 | -                                 | -       |
|                                                 | -                                 | -       |
| CH Kanalinformationen                           | -                                 | -       |
| CH Kanalstationierung                           | -                                 | -       |
|                                                 |                                   |         |

#### 7.9 Querneigungsansicht

In der Vorlagezeichnung für AutoCAD Civil 3D Schweiz sind folgende Stile für die Darstellung von Querneigungsansichten vorhanden. Separate Beschriftungsstile sind für Querneigungsansichten nicht möglich. Die Beschriftung erfolgt automatisch und kann nicht gesteuert werden.

| Querneigungs-Ansichtsstile | Beschreibung | Default |
|----------------------------|--------------|---------|
| CH Querneigung             | -            | ја      |
|                            |              |         |

|                               |              | -                                   |          |           |                 |              |          |
|-------------------------------|--------------|-------------------------------------|----------|-----------|-----------------|--------------|----------|
| mponentenanzeige:             |              |                                     |          |           |                 |              |          |
| Componententyp                | Sichtbar     | Layer                               | Farbe    | Linientyp | Linientypfaktor | Linienstärke | Plotstil |
| antitel                       | <b>9</b>     | C-Querneigungsdiagramm Titel        | VONLAYER | VonBlock  | 1.0000          | VonBlock     | VonBlock |
| nke Achse                     | 0            | C-Querneigungsdiagramm Achsen       | VONLAYER | VonBlock  | 1.0000          | VonBlock     | VonBlock |
| eschriftung linke Achse       | 0            | C-Querneigungsdiagramm Beschriftung | VONLAYER | VonBlock  | 1.0000          | VonBlock     | VonBlock |
| arker linke Achse             | 8            | C-Querneigungsdiagramm Marker       | VONLAYER | VonBlock  | 1.0000          | VonBlock     | VonBlock |
| echte Achse                   | 8            | C-Querneigungsdiagramm Achsen       | VONLAYER | VonBlock  | 1.0000          | VonBlock     | VonBlock |
| eschriftung rechte Achse      | 0            | C-Querneigungsdiagramm Beschriftung | VONLAYER | VonBlock  | 1.0000          | VonBlock     | VonBlock |
| arker rechte Achse            | 0            | C-Querneigungsdiagramm Marker       | VONLAYER | VonBlock  | 1.0000          | VonBlock     | VonBlock |
| bere Achse                    | 0            | C-Querneigungsdiagramm Achsen       | VONLAYER | VonBlock  | 1.0000          | VonBlock     | VonBlock |
| eschriftung obere Achse       | 9            | C-Querneigungsdiagramm Beschriftung | VONLAYER | VonBlock  | 1.0000          | VonBlock     | VonBlock |
| arker obere Achse             | 9            | C-Querneigungsdiagramm Marker       | VONLAYER | VonBlock  | 1.0000          | VonBlock     | VonBlock |
| ntere Achse                   | 0            | C-Querneigungsdiagramm Achsen       | VONLAYER | VonBlock  | 1.0000          | VonBlock     | VonBlock |
| eschriftung untere Achse      | Ŷ            | C-Querneigungsdiagramm Beschriftung | VONLAYER | VonBlock  | 1.0000          | VonBlock     | VonBlock |
| arker untere Achse            | <b>N</b>     | C-Querneigungsdiagramm Marker       | VONLAYER | VonBlock  | 1.0000          | VonBlock     | VonBlock |
| op Axis Transition Region     | <b>N</b>     | C-Querneigungsdiagramm Achsen       | VONLAYER | VonBlock  | 1.0000          | VonBlock     | VonBlock |
| bergangsbereich untere Ach    | <b>N</b>     | C-Querneigungsdiagramm Achsen       | VONLAYER | VonBlock  | 1.0000          | VonBlock     | VonBlock |
| ogendetails obere Achse       | <b>N</b>     | C-Querneigungsdiagramm Achsen       | VONLAYER | VonBlock  | 1.0000          | VonBlock     | VonBlock |
| ogendetails untere Achse      | Ŷ            | C-Querneigungsdiagramm Achsen       | VONLAYER | VonBlock  | 1.0000          | VonBlock     | VonBlock |
| arker für kritische Station   | <b>N</b>     | C-Querneigungsdiagramm Marker       | VONLAYER | VonBlock  | 1.0000          | VonBlock     | VonBlock |
| ext für kritische Station     | Ω.           | C-Querneigungsdiagramm Beschriftung | VONLAYER | VonBlock  | 1.0000          | VonBlock     | VonBlock |
| eschriftung der kritischen St | <sup>0</sup> | C-Querneigungsdiagramm Beschriftung | VONLAYER | VonBlock  | 1.0000          | VonBlock     | VonBlock |
| eschriftung der kritischen St | ,            | C-Querneigungsdiagramm Beschriftung | VONLAYER | VonBlock  | 1.0000          | VonBlock     | VonBlock |
| uerneigungs-Querneigung       | 0            | C-Querneigungsdiagramm Beschriftung | VONLAYER | VonBlock  | 1.0000          | VonBlock     | VonBlock |
| rafikreferenzlinie            | 0            | C-Ouerneigungsdiagramm Achsen       | VONLAYER | VonBlock  | 1.0000          | VonBlock     | VonBlock |

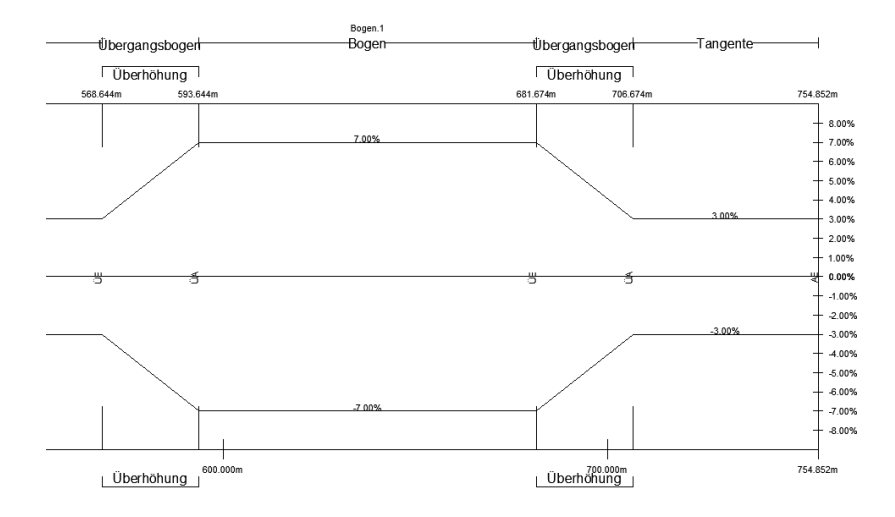

## 7.10 Querprofile

In der Vorlagezeichnung für AutoCAD Civil 3D Schweiz sind folgende Stile für die Darstellung und Beschriftung von Querprofilen (Querprofilinien) im Lageplan vorhanden.

| Querprofillinienstile | Beschreibung | Default |
|-----------------------|--------------|---------|
| CH Standard           | -            | ја      |
|                       |              |         |

| Beschriftungsstile           | Beschreibung | Default |
|------------------------------|--------------|---------|
| CH Nr Hauptachse links       | -            | -       |
| CH Nr Hauptachse rechts      | -            | ја      |
| CH Nr Nebenachse links       | -            | -       |
| CH Nr Nebenachse rechts      | -            | -       |
| CH Stat Nr Hauptachse links  | -            | -       |
| CH Stat Nr Hauptachse rechts | -            | -       |
| CH Stat Nr Nebenachse links  | -            | -       |
| CH Stat Nr Nebenachse rechts | -            | -       |
| CH Station Hauptachse links  | -            | -       |
| CH Station Hauptachse rechts | -            | -       |
| CH Station Nebenachse links  | -            | -       |
| CH Station Nebenachse rechts | -            | -       |
|                              |              |         |

In der Vorlagezeichnung für AutoCAD Civil 3D Schweiz sind folgende Stile für die Darstellung und Beschriftung von Geländelinien in Querprofilplänen vorhanden.

| Querprofilstile | Beschreibung | Default |
|-----------------|--------------|---------|
| CH DGM Projekt  | -            | -       |
| CH Terrain      | -            | -       |
|                 |              |         |

| Beschriftungsstile                      | Beschreibung | Default |
|-----------------------------------------|--------------|---------|
| Beschriftungssätze                      |              |         |
| CH _keine                               | -            | -       |
| CH Neigungsbrechpunkte Kote             | -            | -       |
| CH Neigungsbrechpunkte Kote mit Abstand | -            | -       |
|                                         |              |         |
| Hauptversatz                            |              |         |
| Standard                                | -            | -       |
|                                         |              |         |
| Nebenversatz                            |              |         |
| Standard                                | -            | -       |
|                                         |              |         |
| Neigungsbrechpunkt                      |              |         |
| CH Kote                                 | -            | -       |
| CH Kote mit Abstand zur Achse           | -            | -       |
|                                         |              |         |
| Segment                                 |              |         |
| Standard                                | -            | -       |
|                                         |              |         |

In der Vorlagezeichnung für AutoCAD Civil 3D Schweiz sind folgende Stile für die Darstellung und Beschriftung von Querprofilplänen vorhanden.

| Querprofilplanstile                | Beschreibung | Default |
|------------------------------------|--------------|---------|
| CH 1:100 Nr Horizont               | -            | -       |
| CH 1:100 Nr Mehrfach-Horizont      | -            | -       |
| CH 1:100 Nr Raster                 | -            | -       |
| CH 1:100 Stat Nr Horizont          | -            | -       |
| CH 1:100 Stat Nr Mehrfach Horizont | -            | -       |
| CH 1:100 Stat Nr Raster            | -            | -       |
| CH 1:100 Station Horizont          | -            | -       |
| CH 1:100 Station Mehrfach-Horizont | -            | ја      |
| CH 1:100 Station Raster            | -            | -       |
|                                    |              |         |

| Gruppen-Plotstile            | Beschreibung | Default |
|------------------------------|--------------|---------|
| CH Alle                      | -            | -       |
| CH Alle für Layouterstellung | -            | ja      |
| CH PDF A4 Hoch               | -            | -       |
| CH PDF A4 Quer               | -            | -       |
| CH PDF A3 Hoch               | -            | -       |
| CH PDF A3 Quer               | -            | -       |
| CH PDF (1050 x 297)          | -            | -       |
| CH PDF (1050 x 594)          | -            | -       |
| CH PDF (1050 x 891)          | -            | -       |
| CH PDF (1680 x 297)          | -            | -       |
| CH PDF (1680 x 594)          | -            | -       |
| CH PDF (1680 x 891)          | -            | -       |
| CH PDF (2100 x 297)          | -            | -       |
| CH PDF (2100 x 594)          | -            | -       |
| CH PDF (2100 x 891)          | -            | -       |
|                              |              |         |

| Planstile           | Beschreibung | Default |
|---------------------|--------------|---------|
| CH PDF A4 Hoch      | -            | -       |
| CH PDF A4 Quer      | -            | -       |
| CH PDF A3 Hoch      | -            | -       |
| CH PDF A3 Quer      | -            | -       |
| CH PDF (1050 x 297) | -            | -       |
| CH PDF (1050 x 594) | -            | -       |
| CH PDF (1050 x 891) | -            | -       |
| CH PDF (1680 x 297) | -            | -       |
| CH PDF (1680 x 594) | -            | -       |
| CH PDF (1680 x 891) | -            | -       |
| CH PDF (2100 x 297) | -            | -       |
| CH PDF (2100 x 594) | -            | -       |
| CH PDF (2100 x 891) | -            | -       |
|                     |              |         |

In der Vorlagezeichnung für AutoCAD Civil 3D Schweiz sind folgende Beschriftungsstile für Querprofilpläne vorhanden.

| Beschriftungsstile                                | Beschreibung | Default |
|---------------------------------------------------|--------------|---------|
| Abstand und Höhe                                  |              |         |
| CH 1:100 Kote                                     | -            | -       |
| CH 1:100 Kote mit Abstand                         | -            | -       |
|                                                   |              |         |
| Neigung (prozentual)                              |              |         |
| CH 1:100 Höhenunterschied                         | -            | -       |
| CH 1:100 Höhenunterschied mit Abstand             | -            | -       |
| CH 1:100 Neigung %                                | -            | -       |
| CH 1:100 Neigung 1:x                              | -            | -       |
|                                                   |              |         |
| Projektion                                        |              |         |
| CH Best Fahrbahnrand Strich                       | -            | -       |
| CH Best Fahrbahnrand Strich oberhalb Beschriftet  | -            | -       |
| CH Best Fahrbahnrand Strich unterhalb Beschriftet | -            | -       |
| CH Best oberhalb Objekt                           | -            | ја      |
| CH Best unterhalb Objekt                          | -            | -       |
|                                                   |              |         |

| Bandstile                                       | Beschreibung | Default |
|-------------------------------------------------|--------------|---------|
| Bandsätze                                       |              |         |
| CH 1:100 Terrain Projekthöhen ohne Profilkörper | -            | -       |
| CH 1:100 Terrainhöhe                            | -            | -       |
|                                                 |              |         |
| Querprofildaten                                 |              |         |
| CH 1:100 Projekthöhe                            | -            | -       |
| CH 1:100 Terrainhöhe                            | -            | -       |
|                                                 |              |         |
| Querprofilsegment                               |              |         |
| Standard                                        | -            | -       |
|                                                 |              |         |

| Tabellenstile                | Beschreibung | Default |
|------------------------------|--------------|---------|
| Gesamtmenge                  |              |         |
| Standard                     | -            | -       |
|                              |              |         |
| Material                     |              |         |
| CH Flächentabelle an Station | -            | -       |
|                              |              |         |

# 7.11 Massenausgleichplan

In der Vorlagezeichnung für AutoCAD Civil 3D Schweiz sind folgende Stile für die Darstellung und Beschriftung von Massenausgleichsplänen vorhanden.

| Massenausgleichsplan-Linie       | Beschreibung | Default |
|----------------------------------|--------------|---------|
| Massenausgleichsplan-Linienstile |              |         |
| CH Standard                      | -            | ja      |
|                                  |              |         |

| Ansichtsbarstellund:                                                             |                                                |          |                                         |                                                |  |
|----------------------------------------------------------------------------------|------------------------------------------------|----------|-----------------------------------------|------------------------------------------------|--|
| Längeschnitt                                                                     | •                                              |          |                                         |                                                |  |
| Langssennee                                                                      |                                                |          |                                         |                                                |  |
| Komponentenanzeige:                                                              |                                                | er tut   |                                         |                                                |  |
| Komponententyp                                                                   |                                                | Sichtbar | Layer                                   |                                                |  |
| Massenausgleichsplan-Lir                                                         | nie                                            | V        | C-Massenausgleichs                      | plan Linie                                     |  |
| Linie für freien Ausgleich:                                                      | splan                                          | 8        | C-Massenausgleichs                      | plan Linie                                     |  |
| Flächenschraffur für freien Ausgleichsplan 🔉 C-Massenausgleichsplan frei Füllung |                                                |          |                                         |                                                |  |
| Flächenschraffur für auß                                                         | ervertragliche Bodenbewegu                     | ŷ        | C-Massenausgleichs                      | plan Bodenbewegung Füllung                     |  |
| Flächenschraffur für auß                                                         | Ververtragliche Bodenbewegu                    | Ŷ        | C-Massenausgleichs                      | plan Bodenbewegung Füllung                     |  |
| Flächenschraffur für auß                                                         | Bervertragliche Bodenbewegu                    | Ŷ        | C-Massenausgleichs                      | plan Bodenbewegung Füllung                     |  |
| Flächenschraffur für auß                                                         | Servertragliche Bodenbewegu<br>III<br>Anzeige: | Ŷ        | C-Massenausgleichs                      | plan Bodenbewegung Füllung                     |  |
| Flächenschraffur für auß                                                         | Arzeige:<br>Muster                             | Ŷ        | C-Massenausgleichs                      | plan Bodenbewegung Füllung<br>Maßstab          |  |
| Flächenschraffur für auß                                                         | Anzeige:<br>Muster<br>en Ause SOLID            | <b>°</b> | C-Massenausgleichs<br>Winkel<br>0.0000g | plan Bodenbewegung Füllung<br>Maßstab<br>1.000 |  |

| Massenausgleichsplan-Ansicht       | Beschreibung | Default |
|------------------------------------|--------------|---------|
| Massenausgleichsplan-Ansichtsstile |              |         |
| CH Standard                        | -            | ja      |
|                                    |              |         |

## 7.12 Einzugsgebiet

In der Vorlagezeichnung für AutoCAD Civil 3D Schweiz sind folgende Stile für die Darstellung und Beschriftung von Einzugsgebieten vorhanden.

Achtung: Diese Einzugsgebiete haben nichts mit dem Einzugsgebiet zu tun, welches man über die DGM-Bearbeitung erstellen kann!

| Einzugsgebietstile | Beschreibung | Default |
|--------------------|--------------|---------|
| CH Standard        | -            | ja      |
|                    |              |         |

| Beschriftungsstile | Beschreibung | Default |
|--------------------|--------------|---------|
| CH Standard        | -            | ja      |
|                    |              |         |

## 7.13 Kanal

In der Vorlagezeichnung für AutoCAD Civil 3D Schweiz sind folgende Komponentenlisten für den Kanal enthalten.

| Komponentenliste | Beschreibung                                                                                                    | Default |
|------------------|----------------------------------------------------------------------------------------------------|---------|
| MW geplant       | Diese Komponentenliste enthält die meisten Grössen für den entsprechenden Abwassertyp.<br><u>Hinweis</u> : die Komponentenliste kann jederzeit erweitert werden. | ja      |
| MW vorhanden     | Diese Komponentenliste enthält die meisten Grössen für den entsprechenden Abwassertyp.<br><u>Hinweis</u> : die Komponentenliste kann jederzeit erweitert werden. | -       |
| RW geplant       | Diese Komponentenliste enthält die meisten Grössen für den entsprechenden Abwassertyp.<br><u>Hinweis</u> : die Komponentenliste kann jederzeit erweitert werden. | -       |
| RW vorhanden     | Diese Komponentenliste enthält die meisten Grössen für den entsprechenden Abwassertyp.<br><u>Hinweis</u> : die Komponentenliste kann jederzeit erweitert werden. | -       |
| SW geplant       | Diese Komponentenliste enthält die meisten Grössen für den entsprechenden Abwassertyp.<br><u>Hinweis</u> : die Komponentenliste kann jederzeit erweitert werden. | -       |
| SW vorhanden     | Diese Komponentenliste enthält die meisten Grössen für den entsprechenden Abwassertyp.<br><u>Hinweis</u> : die Komponentenliste kann jederzeit erweitert werden. | -       |
|                  |                                                                                                    |         |

In den Komponentenlisten sind, je nach Kanaltyp (MW, RW oder SW), unterschiedliche Materialien und Komponentengrössen für Haltungen enthalten.

Bei Bedarf können Darstellungsstile, Regeln, Rendermaterialien und Kostenpunkte zugeordnet, geändert oder angepasst werden.

### Beispiel: MW geplant

| Name        |                      | Stil          |     | Regeln        |                                                                                                    | Rendermaterial |   | Kostenpunkt |    |
|-------------|----------------------|---------------|-----|---------------|----------------------------------------------------------------------------------------------------|----------------|---|-------------|----|
| 🖃 😭 MW gepl | ant                  |               |     |               |                                                                                                    |                |   |             |    |
| 🕀 🗁 Stahlt  | beton (Sb)           |               | e   |               | ę                                                                                                    |                | e |             | 24 |
| 🖶 🍃 Steinz  | zeug (Stz)           |               | ę   |               | Ę                                                                                                    |                | e |             | 24 |
| - 69 30     | 0 mm Steinzeug       | MW geplant DL | e e | Richtwerte MW | e                                                                                                    | ByLayer        | ۲ | [none]      | 36 |
| - 69 40     | 0 mm Steinzeug       | MW geplant DL | 0   | Richtwerte MW | 6                                                                                                    | ByLayer        | ۲ | [none]      | 24 |
| - 50        | 0 mm Steinzeug       | MW geplant DL | 0   | Richtwerte MW | 4                                                                                                    | ByLayer        | ۲ | [none]      | 26 |
| 🥪 60        | 0 mm Steinzeug       | MW geplant DL | 9   | Richtwerte MW | P                                                                                                    | ByLayer        | ۲ | [none]      | 26 |
| - 69 70     | 0 mm Steinzeug       | MW geplant DL | 6   | Richtwerte MW | e como de la como de la como de l | ByLayer        | ۲ | [none]      |    |
| 62 80       | 0 mm Steinzeug       | MW geplant DL | 6   | Richtwerte MW | e posta a constructiva de la construcción de la construcción de la con | ByLayer        | ۲ | [none]      | 26 |
| 🗈 🗁 Stahlt  | betonrohr nach DIN   |               | ę   |               | ę                                                                                                    |                | ę |             | 9. |
| 🕀 🗁 Steinz  | zeug nach DIN EN 295 |               | ę   |               | ę                                                                                                    |                | ę |             | 9. |
| 🗄 🗁 PVC-I   | U-Rohr nach DIN EN   |               | ę   |               | ę                                                                                                    |                | ę |             | 26 |
|             |                      |               |     |               |                                                                                                    |                |   |             |    |
|             |                      |               |     |               |                                                                                                    |                |   |             |    |
|             |                      |               |     |               |                                                                                                    |                |   |             |    |
| (           |                      |               |     |               |                                                                                                    |                |   |             |    |

| ame                                            | Stil       | Regeln                          | Rendermaterial | Kostenpunkt |
|------------------------------------------------|------------|---------------------------------|----------------|-------------|
| 🗠 📹 MW geplant                                 |            |                                 |                |             |
| Exzentrische Schachtform                       |            | 린 린                             | Ę              |             |
| 🖶 🦻 Konzentrische Schachtform                  |            | 면, 면,                           | Ę              |             |
| 🖶 🍺 Betonschacht nach DIN EN 1917              |            | 면, 면,                           | . E            |             |
| 🗝 🗊 1.000 mm Betonschacht DIN EN 1917          | MW geplant | 🔒 Allgemeine Schacht-Bauwerks 😪 | ByLayer 🛞      | [none]      |
| - 🕤 1.200 mm Betonschacht DIN EN 1917          | MW geplant | 🔒 Allgemeine Schacht-Bauwerks 🚅 | ByLayer 🛞      | [none]      |
| 🚽 🗊 1.500 mm Betonschacht DIN EN 1917          | MW geplant | 🔒 Allgemeine Schacht-Bauwerks 😪 | ByLayer 🛞      | [none]      |
| 📴 🗁 Betonschacht mit übergangsring DIN EN 1917 |            | 린 린                             |                |             |
| 🕀 📂 AWASCHACHT PP                              |            | 린 린                             | Ę              |             |
| 🗄 🍺 Nullschacht                                |            | 면, 면,                           | Ę              |             |
|                                                |            |                                 |                |             |
|                                                |            | 1                               | 1              |             |

In der Vorlagezeichnung für AutoCAD Civil 3D Schweiz sind folgende Kollisionsstile für den Kanal enthalten.

| Kollisionsstile            | Beschreibung | Default |
|----------------------------|--------------|---------|
| Kritischer Punkt           | -            | ja      |
| Kritischer Punkt - kompakt | -            | -       |
| Standard                   | -            | -       |
|                            |              |         |

In der Vorlagezeichnung für AutoCAD Civil 3D Schweiz sind folgende Stile für die Darstellung von Haltungen vorhanden. Die Darstellungsstile für die Planung sind in rot gehalten. MW, RW und SW werden sonst in unterschiedlichen Farben dargestellt.

| Rohrstile            | Beschreibung                                                               | Default |
|----------------------|----------------------------------------------------------------------------|---------|
| MW genlant DI        | Mischwasser geplant im Doppellinienverfahren -Darstellung nach DIN2425     | ia      |
|                      | Teil 4                                                                     | Ja      |
| MW/genlant VI        | Mischwasser geplant im Volllinienverfahren -                               |         |
|                      | Darstellung nach DIN2425 Teil 4                                            | -       |
|                      | Dieser Stil wird verwendet, wenn eine kreuzende Leitung im Höhenplan nur   |         |
| MW kreuzende Leitung | mit dem Querschnitt dargestellt werden soll. (In den                       | _       |
|                      | Höhenplaneigenschaften unter Kanalnetz für die entsprechende Leitung den   | _       |
|                      | Stil wählen)                                                               |         |
| MW vorhanden DL      | Mischwasser vorhanden im Doppellinienverfahren - Darstellung nach          | _       |
|                      | DIN2425 Teil 4                                                             |         |
| MW vorhanden VI      | Mischwasser vorhanden im Volllinienverfahren -Darstellung nach DIN2425     | _       |
|                      | Teil 4                                                                     |         |
| RW genlant DI        | Regenwasser geplant im Doppellinienverfahren - Darstellung nach DIN2425    | _       |
|                      | Teil 4                                                                     | _       |
|                      |                                                                            |         |
| RW geplant VL        | Regenwasser geplant im Volllinienverfahren - Darstellung nach DIN2425 Teil | -       |
|                      | 4                                                                          |         |
|                      | Dieser Stil wird verwendet, wenn eine kreuzende Leitung im Höhennlan nur   |         |
|                      | mit dem Ouerschnitt dargestellt werden soll. (In den                       |         |
| RW kreuzende Leitung | Höhennlaneigenschaften unter Kanalnetz für die entsprechende Leitung den   | -       |
|                      | Stil wählen)                                                               |         |
|                      | Regenwasser vorhanden im Donnellinienverfahren - Darstellung nach          |         |
| BW vorhanden DI      | DIN2225                                                                    |         |
|                      | Teil 4                                                                     | -       |
|                      | Regenwasser vorhanden im Volllinienverfahren - Darstellung nach DIN2425    |         |
| RW vorhanden VL      |                                                                            | -       |
|                      | Schmutzwasser genlant im Donnellinienverfahren - Darstellung nach          |         |
| SW geplant DL        | DIN2425 Teil 4                                                             | -       |
|                      | Schmutzwasser geplant im Volllinienverfahren - Darstellung nach DIN2425    |         |
| SW geplant VL        | Teil 4                                                                     | -       |
|                      | Dieser Stil wird verwendet, wenn eine kreuzende Leitung im Höhenplan nur   |         |
|                      | mit dem Ouerschnitt dargestellt werden soll. (In den                       |         |
| SW kreuzende Leitung | Höhenplaneigenschaften unter Kanalnetz für die entsprechende Leitung den   | -       |
|                      | Stil wählen)                                                               |         |
|                      | Schmutzwasser vorhanden im Doppellinienverfahren - Darstellung nach        |         |
| SW vorhanden DL      | DIN2425 Teil 4                                                             | -       |
|                      | Schmutzwasser vorhanden im Volllinienverfahren - Darstellung nach          |         |
| SW vorhanden VL      | DIN2425                                                                    | -       |
|                      | Teil 4                                                                     |         |
|                      |                                                                            |         |
In der Vorlagezeichnung für AutoCAD Civil 3D Schweiz sind folgende Haltungsregeln vorhanden. Diese Regeln können bei Bedarf angepasst werden.

| Haltungsregeln | Beschreibung                             | Default |
|----------------|------------------------------------------|---------|
| Richtwerte MW  | Richtwerte für den Bereich Mischwasser   | ја      |
| Richtwerte RW  | Richtwerte für den Bereich Regenwasser   | -       |
| Richtwerte SW  | Richtwerte für den Bereich Schmutzwasser | -       |
|                |                                          |         |

<u>Hinweis</u>: Sollten bei der Kanalerstellung Fehlermeldungen in der Ereignisanzeige erscheinen, löschen Sie die Regeln und erzeugen Sie die Regeln neu.

Das muss dann auch in der Vorlagezeichnung wiederholt werden.

In der Vorlagezeichnung für AutoCAD Civil 3D Schweiz sind folgende Stile für die Beschriftung von Haltungen im Lage-<u>und</u> Höhenplan vorhanden. Die Beschriftungsstile für die Planung sind in rot gehalten. MW, RW und SW werden sonst in unterschiedlichen Farben dargestellt.

| Beschriftungsstile        | Beschreibung                                                   | Default |
|---------------------------|----------------------------------------------------------------|---------|
| Lage- und Höhenplan       |                                                                |         |
|                           | Leitungsbeschriftung Mischwasser geplant                       |         |
| Beschriftung MW geplant   | Beschriftet die Beschreibung aus der Komponentenliste, Gefälle | ja      |
|                           | (Promille) und 2D-Länge (Meter).                               |         |
|                           | Leitungsbeschriftung Mischwasser vorhanden                     |         |
| Beschriftung MW vorhanden | Beschriftet die Beschreibung aus der Komponentenliste, Gefälle | -       |
|                           | (Promille) und 2D-Länge (Meter).                               |         |
|                           | Leitungsbeschriftung Regenwasser geplant                       |         |
| Beschriftung RW geplant   | Beschriftet die Beschreibung aus der Komponentenliste, Gefälle | -       |
|                           | (Promille) und 2D-Länge (Meter).                               |         |
|                           | Leitungsbeschriftung Regenwasser vorhanden                     |         |
| Beschriftung RW vorhanden | Beschriftet die Beschreibung aus der Komponentenliste, Gefälle | -       |
|                           | (Promille) und 2D-Länge (Meter).                               |         |
|                           | Leitungsbeschriftung Schmutzwasser geplant                     |         |
| Beschriftung SW geplant   | Beschriftet die Beschreibung aus der Komponentenliste, Gefälle | -       |
|                           | (Promille) und 2D-Länge (Meter).                               |         |
|                           | Leitungsbeschriftung Schmutzwasser vorhanden                   |         |
| Beschriftung SW vorhanden | Beschriftet die Beschreibung aus der Komponentenliste, Gefälle | -       |
|                           | (Promille) und 2D-Länge (Meter).                               |         |

In der Vorlagezeichnung für AutoCAD Civil 3D Schweiz sind folgende Stile für die Beschriftung von Haltungen im Querprofilplan vorhanden. Die Beschriftungsstile für die Planung sind in rot gehalten. MW, RW und SW werden sonst in unterschiedlichen Farben dargestellt.

| Beschriftungsstile        | Beschreibung                                                        | Default |
|---------------------------|---------------------------------------------------------------------|---------|
| Querprofil                |                                                                     |         |
| Beschriftung MW geplant   | Hiermit wird die Sohlhöhe an der Haltung im Querprofil beschriftet. | ја      |
| Beschriftung MW vorhanden | Hiermit wird die Sohlhöhe an der Haltung im Querprofil beschriftet. | -       |
| Beschriftung RW geplant   | Hiermit wird die Sohlhöhe an der Haltung im Querprofil beschriftet. | -       |
| Beschriftung RW vorhanden | Hiermit wird die Sohlhöhe an der Haltung im Querprofil beschriftet. | -       |
| Beschriftung SW geplant   | Hiermit wird die Sohlhöhe an der Haltung im Querprofil beschriftet. | -       |
| Beschriftung SW vorhanden | Hiermit wird die Sohlhöhe an der Haltung im Querprofil beschriftet. | -       |
|                           |                                                                     |         |

#### In der Vorlagezeichnung für AutoCAD Civil 3D Schweiz sind keine besonderen Stile für Haltungstabellen vorhanden.

| Tabellenstile | Beschreibung | Default |
|---------------|--------------|---------|
| Standard      | -            | ja      |
|               |              |         |

In der Vorlagezeichnung für AutoCAD Civil 3D Schweiz sind folgende Stile für die Darstellung von Schacht- und Bauwerksstile im Lage-, Höhen-, und Querprofilplan vorhanden. Die Darstellungsstile für die Planung sind in rot gehalten. MW, RW und SW werden sonst in unterschiedlichen Farben dargestellt.

| Schacht- und Bauwerksstile | Beschreibung                              | Default |
|----------------------------|-------------------------------------------|---------|
| _keine Darstellung         | Nicht vorhanden                           | -       |
| MW geplant                 | Schacht / Bauwerk Mischwasser geplant     | ја      |
| MW vorhanden               | Schacht / Bauwerk Mischwasser vorhanden   | -       |
| RW geplant                 | Schacht / Bauwerk Regenwasser geplant     | -       |
| RW vorhanden               | Schacht / Bauwerk Regenwasser vorhanden   | -       |
| SW geplant                 | Schacht / Bauwerk Schmutzwasser geplant   | -       |
| SW vorhanden               | Schacht / Bauwerk Schmutzwasser vorhanden | -       |
|                            |                                           |         |

In der Vorlagezeichnung für AutoCAD Civil 3D Schweiz ist eine Schacht- und Bauwerksregel vorhanden. Die Regel kann bei Bedarf angepasst werden.

| Schacht- und Bauwerksregeln      | Beschreibung | Default |
|----------------------------------|--------------|---------|
| Allgemeine Schacht-Bauwerksregel | -            | ja      |
|                                  |              |         |

In der Vorlagezeichnung für AutoCAD Civil 3D Schweiz sind folgende Stile für die Beschriftung von Schacht- und Bauwerksstile im Lage-, Höhen-, und Querprofilplan vorhanden. Die Beschriftungsstile für die Planung sind in rot gehalten. MW, RW und SW werden sonst in unterschiedlichen Farben dargestellt.

| Beschriftungsstile        | Beschreibung                               | Default |
|---------------------------|--------------------------------------------|---------|
| Beschriftung MW geplant   | Knotenbeschriftung Mischwasser geplant     | ја      |
| Beschriftung MW vorhanden | Knotenbeschriftung Mischwasser vorhanden   | -       |
| Beschriftung RW geplant   | Knotenbeschriftung Regenwasser geplant     | -       |
| Beschriftung RW vorhanden | Knotenbeschriftung Regenwasser vorhanden   | -       |
| Beschriftung SW geplant   | Knotenbeschriftung Schmutzwasser geplant   | -       |
| Beschriftung SW vorhanden | Knotenbeschriftung Schmutzwasser vorhanden | -       |
|                           |                                            |         |

In der Vorlagezeichnung für AutoCAD Civil 3D Schweiz sind keine besonderen Stile für Schacht- und Bauwerkstabellen vorhanden.

| Tabellenstile | Beschreibung | Default |
|---------------|--------------|---------|
| Standard      | -            | ja      |
|               |              |         |

# 7.14 Profilkörper

In der Vorlagezeichnung für AutoCAD Civil 3D Schweiz sind folgende Stile für die Entwurfsparameter von Profilkörpern vorhanden.

| Entwurfsparameter    | Beschreibung | Default |
|----------------------|--------------|---------|
| CH Entwurfsparameter | -            | ја      |
|                      |              |         |

# 7.15 Knotenpunkt

In der Vorlagezeichnung für AutoCAD Civil 3D Schweiz sind folgende Stile für die Knoten vorhanden.

| Knotenpunktstile | Beschreibung | Default |
|------------------|--------------|---------|
| CH Standard      | -            | ja      |
|                  |              |         |

| Beschriftungsstile                  | Beschreibung | Default |
|-------------------------------------|--------------|---------|
| Knotenpunkt-Positionsbeschriftungen |              |         |
| CH Standard                         | -            | ја      |
|                                     |              |         |

### 7.16 Querschnitt

In der Vorlagezeichnung für AutoCAD Civil 3D Schweiz sind folgende Stile für Querschnitte (Regelprofil im Strassenbau) vorhanden. Querschnitte werden für den 3D-Profilkörper benötigt. Mit diesen einfachen Stilen wird der Schnittpunkt zwischen horizontaler und vertikaler Achse dargestellt.

| Querschnittsstile | Beschreibung                                                              | Default |
|-------------------|---------------------------------------------------------------------------|---------|
| CH Querschnitt    | Definiert die allgemeinen Darstellungsparameter des Vorlagenquerschnitts. | ја      |
|                   |                                                                           |         |

### 7.17 Querschnittsbestandteil

Im AutoCAD Civil 3D gibt es keine separaten Stile für Querschnittsbestandteile. Dafür werden die Codestilesätze verwendet.

# 7.18 Mengenermittlung

In der Vorlagezeichnung für AutoCAD Civil 3D Schweiz sind folgende Mengenermittlungskriterien vordefiniert.

| Mengenermittlungskriterien                         | Beschreibung                       | Default |
|----------------------------------------------------|------------------------------------|---------|
|                                                    | Erstellt einen Massenbericht nach  |         |
|                                                    | Querprofilen - von Auf- und Abtrag |         |
|                                                    | des Planums und der einzelnen      |         |
| Auf und Abtrag Lainzalna Cabiabtan (mit Füllung)   | Materialschichten des              |         |
| Aui- und Abtrag + einzeine Schichten (mit Fullung) | Querschnittsaufbaus.               | -       |
|                                                    | Abhängig von der Anzahl der        |         |
|                                                    | Schichten können weitere Schichten |         |
|                                                    | hinzugefügt oder entfernt werden.  |         |
|                                                    |                                    |         |

| Materialname              | Bedingung   | Mengentyp  | Verdichtungsfakt | Auflockerungsfa | Wiedereinbaufak | Profilart-Stil       |
|---------------------------|-------------|------------|------------------|-----------------|-----------------|----------------------|
| 🖃 💀 Bodenabtrag           |             | Abtrag     | 1.000            |                 | 1.000           | QP Abtrag (in Braun) |
| - 🔗 Bestandsgelände       | Unter       |            |                  |                 |                 |                      |
| 🔤 🔗 Vergleichsgelände     | Über        |            |                  |                 |                 |                      |
| 🖃 🐺 Bodenauftrag          |             | Auftrag    |                  | 1.000           |                 | QP Auftrag (in Grün) |
| - 🔗 Vergleichsgelände     | Unter       |            |                  |                 |                 |                      |
| 💮 🔗 Bestandsgelände       | Über        |            |                  |                 |                 |                      |
| 🖃 🙀 1. Deckschicht        |             | Strukturen |                  | 1.000           |                 | _keine Darstellung   |
| 1. Deckschicht            | Einbeziehen |            |                  |                 |                 |                      |
| 2. Zwischenschicht        |             | Strukturen |                  | 1.000           |                 | _keine Darstellung   |
| 🔄 🔒 2. Zwischenschicht    | Einbeziehen |            |                  |                 |                 |                      |
| 3. Tragschicht            |             | Strukturen |                  | 1.000           |                 | _keine Darstellung   |
| 🔄 🛃 3. Tragschicht        | Einbeziehen |            |                  |                 |                 |                      |
| 😑 💀 4. Frostschutzschicht |             | Strukturen |                  | 1.000           |                 | _keine Darstellung   |
|                           | Einbeziehen |            |                  |                 |                 |                      |

| Mengenermittlungskriterien                          | Beschreibung                                                                                                    | Default |
|-----------------------------------------------------|----------------------------------------------------------------------------------------------------|---------|
| Auf- und Abtrag + einzelne Schichten (ohne Füllung) | Erstellt einen Massenbericht nach<br>Querprofilen von Auf- und Abtrag<br>des Planums und der einzelnen<br>Materialschichten des<br>Querschnittsaufbaus.<br>Abhängig von der Anzahl der | -       |
|                                                     | Schichten können weitere Schichten<br>hinzugefügt oder entfernt werden.                                                                                                    |         |
|                                                     |                                                                                                    |         |

| Materialname              | Bedingung   | Mengentyp  | Verdichtungsfakt | Auflockerungsfa | Wiedereinbaufak | Profilart-Stil     |
|---------------------------|-------------|------------|------------------|-----------------|-----------------|--------------------|
| 🖃 😽 Bodenabtrag           |             | Abtrag     | 1.000            |                 | 1.000           | _keine Darstellung |
| - 🔗 Bestandsgelände       | Unter       |            |                  |                 |                 |                    |
| 💮 🔗 Vergleichsgelände     | Über        |            |                  |                 |                 |                    |
| Bodenauftrag              |             | Auftrag    |                  | 1.000           | ]               | _keine Darstellung |
| - 🔗 Vergleichsgelände     | Unter       |            |                  |                 |                 |                    |
| 💮 🔗 Bestandsgelände       | Über        | -          |                  |                 |                 |                    |
| 🖃 🙀 1. Deckschicht        |             | Strukturen |                  | 1.000           | ]               | _keine Darstellung |
| 🔚 1. Deckschicht          | Einbeziehen |            |                  |                 |                 |                    |
| 2. Zwischenschicht        |             | Strukturen |                  | 1.000           | ]               | _keine Darstellung |
| 2. Zwischenschicht        | Einbeziehen |            |                  |                 |                 |                    |
| 😑 🙀 3. Tragschicht        |             | Strukturen |                  | 1.000           | ]               | _keine Darstellung |
| 3. Tragschicht            | Einbeziehen |            |                  |                 |                 |                    |
| 😑 😽 4. Frostschutzschicht |             | Strukturen |                  | 1.000           |                 | _keine Darstellung |
| 4. Frostschutzschicht     | Einbeziehen |            |                  |                 |                 |                    |

| Mengenermittlungskriterien | Beschreibung | Default |
|----------------------------|--------------|---------|
| Erdarbeiten                | -            | -       |
|                            |              |         |
|                            |              |         |

| Materialname          | Bedingung | Mengentyp   | Verdichtungsfakt | Auflockerungsfa | Wiedereinbaufak | Profilart-Stil     |
|-----------------------|-----------|-------------|------------------|-----------------|-----------------|--------------------|
| 🖃 😽 Erdarbeiten       |           | Erdarbeiten | 1.000            | 1.000           | 1.000           | _keine Darstellung |
| - 🔗 Bestandsgelände   | Basis     |             |                  |                 |                 |                    |
| 🦾 🛞 Vergleichsgelände | Vergleich |             |                  |                 |                 |                    |
|                       |           |             |                  |                 |                 |                    |

In der Vorlagezeichnung für AutoCAD Civil 3D Schweiz sind folgende Tabellenstile für die Mengenermittlung vordefiniert.

| Tabellenstile       | Beschreibung | Default |
|---------------------|--------------|---------|
| Gesamtmenge         |              |         |
| Gesamtmengentabelle | -            | ja      |
|                     |              |         |
| Material            |              |         |
| Materialtabelle     | -            | ja      |
|                     |              |         |

### 7.19 Vermessung

In der Vorlagezeichnung für AutoCAD Civil 3D Schweiz sind keine Stile für die Vermessung vordefiniert.

| Netzstile | Beschreibung | Default |
|-----------|--------------|---------|
| Standard  | -            | ја      |
|           |              |         |

| Linienzugstile | Beschreibung | Default |
|----------------|--------------|---------|
| Standard       | -            | ja      |
|                |              |         |

### 7.20 Planrahmen-Gruppe

Im AutoCAD Civil 3D gibt es keine separaten Stile für Planrahmen-Gruppen.

#### 7.21 Planrahmen

In der Vorlagezeichnung für AutoCAD Civil 3D Schweiz sind folgende Stile für Planrahmen vordefiniert.

| Planrahmen-Stile | Beschreibung | Default |
|------------------|--------------|---------|
| CH Standard      | -            | ја      |
|                  |              |         |

| Beschriftungsstile | Beschreibung | Default |
|--------------------|--------------|---------|
| CH Standard        | -            | ja      |
|                    |              |         |

### 7.22 Schnittlinie

| Schnittlinien-Stile | Beschreibung | Default |
|---------------------|--------------|---------|
| CH Standard         | -            | ја      |
|                     |              |         |

| Beschriftungsstile  | Beschreibung | Default |
|---------------------|--------------|---------|
| Schnittlinie links  |              |         |
| CH Standard         | -            | ја      |
|                     |              |         |
| Schnittlinie rechts |              |         |
| CH Standard         | -            | ја      |
|                     |              |         |

# 7.23 Baugelände

In der Vorlagezeichnung für AutoCAD Civil 3D Schweiz sind folgende Stile für Baugelände vordefiniert.

| Baugeländestile | Beschreibung | Default |
|-----------------|--------------|---------|
| CH Standard     | -            | ја      |
|                 |              |         |

| Komponententyp           | Sichtbar | Layer        | Farbe    |
|--------------------------|----------|--------------|----------|
| Gebäudegrundriss         | 8        | C-Baugelände | VONBLOCK |
| Grundgrenzen             | <b>9</b> | C-Baugelände | VONBLOCK |
| Versorgungseinrichtungen | <b>9</b> | C-Baugelände | VONBLOCK |
| Geländemodell            | 8        | C-Baugelände | VONBLOCK |
| Gebäudemodell            | 9        | C-Baugelände | VONBLOCK |

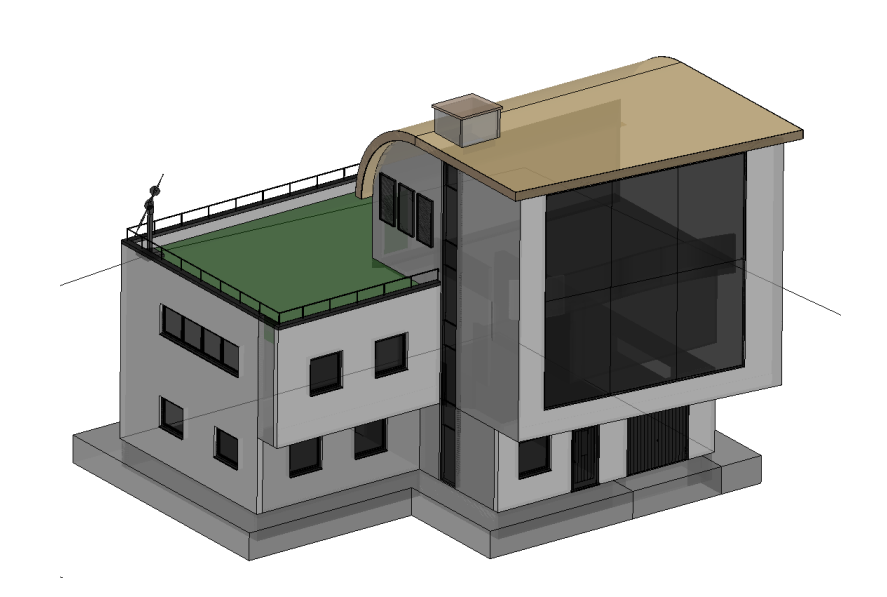

# 8.0 Objektvoreinstellungen

| Objekt                                | Beschreibung  | Default                            |
|---------------------------------------|---------------|------------------------------------|
| Allgemein                             |               |                                    |
| Allgemein Kommentar-Beschriftungsstil | -             | CH Standard                        |
| Allgemein Linien-Beschriftungsstil    | überschrieben | CH Standard                        |
| Allgemein Bogen-Beschriftungsstil     | überschrieben | CH Standard                        |
| Punkt                                 |               |                                    |
| Punktstil                             | -             | CH Punkt                           |
| Punktbeschriftungsstil                | -             | _keine Beschriftung                |
| Punktwolke                            |               |                                    |
| Punktwolken-Vorgabestil               | -             | Klassifizierung für LAS oder LIDAR |
| DGM                                   |               |                                    |
| DGM-Vorgabestil                       | -             | CH DGM Dreiecke                    |
| Symbolstil                            | -             | CH Kreuz mit Kreis                 |
| DGM - Punkthöhen-Beschriftungsstil    | -             | CH Höhenpunktbeschriftung          |
| DGM-Neigungs-Beschriftungsstil        | -             | CH Neigungsbeschriftung            |
| Rendermaterial                        | -             | VonLayer                           |
| Parzelle                              |               |                                    |
| Parzellenstil                         | -             | CH Standard                        |
| Parzelle - Flächenbeschriftungsstil   | -             | CH Parzelle Nr Fläche              |
| Parzelle - Linienbeschriftungsstil    | -             | _keine Darstellung                 |
| Parzelle - Bogenbeschriftungsstil     | -             | _keine Darstellung                 |
| Verschneidung                         |               |                                    |
| Elementkantenstil                     | -             | CH Standard                        |
| Verschneidungsstil                    | -             | CH Standard                        |
| Abtragsstil                           | -             | CH Abtrag                          |
| Auftragsstil                          | -             | CH Auftrag                         |
| Achse                                 |               |                                    |
| Achsstil                              | überschrieben | CH Achse Entwurf                   |
| Symbolstil                            | -             | CH Kreuz                           |
| Linien-Beschriftungsstil              | -             | CH Linie Beschriftung              |
| Bogen-Beschriftungsstil               | -             | CH Bogen Beschriftung              |
|                                       |               |                                    |
|                                       |               |                                    |

Die weiteren Einstellungen sind in den Elementeinstellungen Vorgabestile in der Vorlagezeichnung ersichtlich.

| 🛓 Elementeinstellungen bearbeiten - Achse |                                |   |                                     |      |  |  |
|-------------------------------------------|--------------------------------|---|-------------------------------------|------|--|--|
|                                           |                                |   |                                     |      |  |  |
| Eigenschaft                               | Wert                           | Ü | Durch Untergeordneten überschreiben | Sj ^ |  |  |
| 🗄 🗋 Allgemein                             |                                |   |                                     |      |  |  |
| Beschriftung                              |                                |   |                                     |      |  |  |
| ⊞ 🖹 Zeit                                  |                                |   |                                     |      |  |  |
| ⊟ <sup>™</sup> ⊃Vorgabestile              |                                |   |                                     |      |  |  |
| Achsstil                                  | CH Achse Entwurf               |   | $\hat{\nabla}$                      |      |  |  |
| Symbolstil                                | CH Kreuz                       |   |                                     |      |  |  |
| Linien-Beschriftungsstil                  | CH Linie Beschriftung          |   |                                     |      |  |  |
| Bogen-Beschriftungsstil                   | CH Bogen Beschriftung          |   |                                     | =    |  |  |
| Übergangsbogen-Beschriftungsstil          | CH Übergangsbogen Beschriftung |   |                                     | _    |  |  |

### 9.0 Werkzeugpaletten

#### 9.1 Querschnittsbestandteile und Querschnitte

Dem Country Kit für AutoCAD Civil 3D Schweiz wurden keine besonderen Querschnittsbestandteile beigefügt. Es werden die mit AutoCAD Civil 3D installierten Querschnittsbestandteile verwendet, die sich auf vordefinierten Werkzeugpaletten befinden.

Die Werkzeugpalettengruppe heisst: Civil - Metrische Querschnittsbestandteile

Dem Country Kit für AutoCAD Civil 3D Schweiz wurden besondere Querschnitte als Beispiele beigefügt. Diese befinden sich auf folgenden Registern der Werkzeugpalette: **Civil - Metrische Querschnittsbestandteile**, in den Registern:

#### CH Querschnitte für Knoten

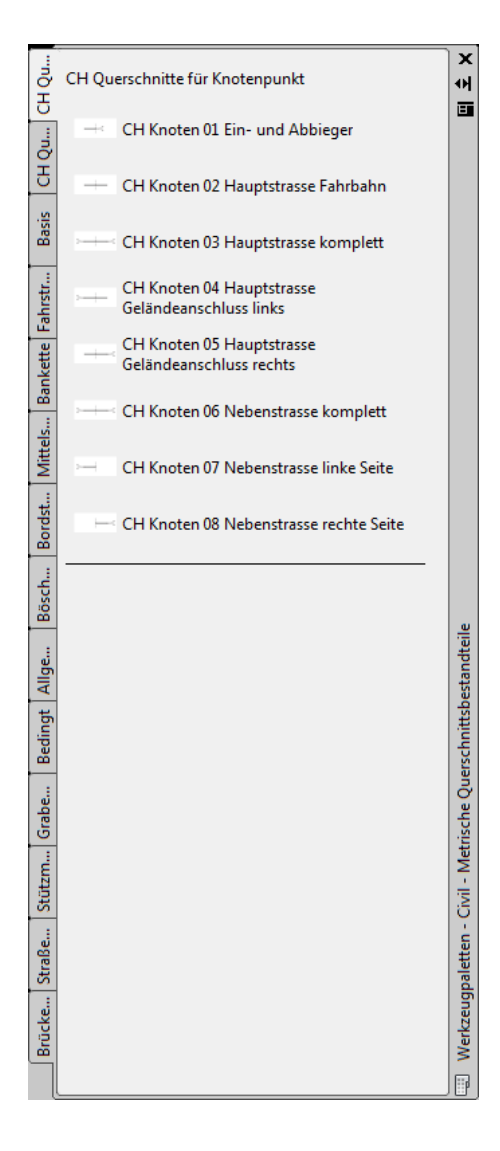

#### **CH Querschnitte**

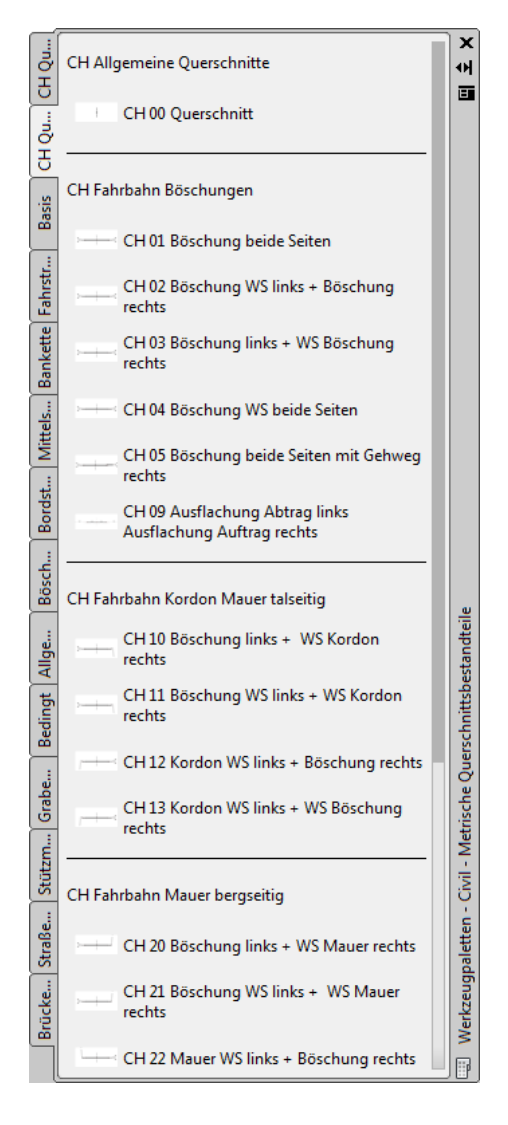

#### 9.2 Materialien

Dem Country Kit für AutoCAD Civil 3D Schweiz wurden keine besonderen Materialien beigefügt. Es werden die mit AutoCAD Civil 3D installierten Materialien verwendet, die sich auf einer vordefinierten Werkzeugpalette befinden.

Die Werkzeugpalettengruppe heisst: Civil-Materialien

Zusätzlich stehen im AutoCAD eine Vielzahl von weiteren Materialen, nach Gewerken unterschieden, auf weiteren Werkzeugpaletten zur Verfügung.

Die Werkzeugpalettengruppe heisst: Materialbibliothek

#### 9.3 Symbole und MultiView Blöcke

Dem Country Kit für AutoCAD Civil 3D Schweiz wurden keine besonderen Symbole oder MultiView Blöcke beigefügt. Es werden die mit AutoCAD Civil 3D installierten Symbole und MultiView Blöcke verwendet.

Die Werkzeugpalettengruppe heisst: Civil - MV-Blöcke

### 10.0 Kanalkatalog DACH

Zum Country Kit für AutoCAD Civil 3D Schweiz gehört ein Kanalkatalog, der Haltungen und Bauwerke, mit unterschiedlichen Materialen und Dimensionen enthält.

Der Kanalkatalog befindet sich unter:

• Windows 7 in: C:\ProgramData\Autodesk\C3D 2015\deu\Pipes Catalog

Im AutoCAD Civil 3D muss überprüft werden, ob der Kanalkatalog DACH, für Haltungen und Bauwerke eingestellt ist.

Registerkarte >> Start >> Entwurf erstellen >> Kanalnetzkatalog festlegen:

| 鉴 Kanalnetzkatalogeinstellungen 🛛 🛛 🔀   |
|-----------------------------------------|
| Katalogordner:                          |
| C:\ProgramData\Autodesk\C3D 2011\deu\F  |
| Haltungskatalog:                        |
| DACH Kanalkatalog (Metrisch)            |
| Schacht- und Bauwerkskatalog:           |
| DACH Schacht-/Bauwerkkatalog (Metrisch) |
| OK Abbrechen Hilfe                      |

Diese Einstellung muss nur einmal vorgenommen werden.

Die vorhandenen Haltungen des Kanalkataloges können über folgende Datei eingesehen werden:

Windows 7 in:

C:\ProgramData\Autodesk\C3D 2015\deu\Pipes Catalog \DACH Metric Pipes \DACH Metric Pipes.htm

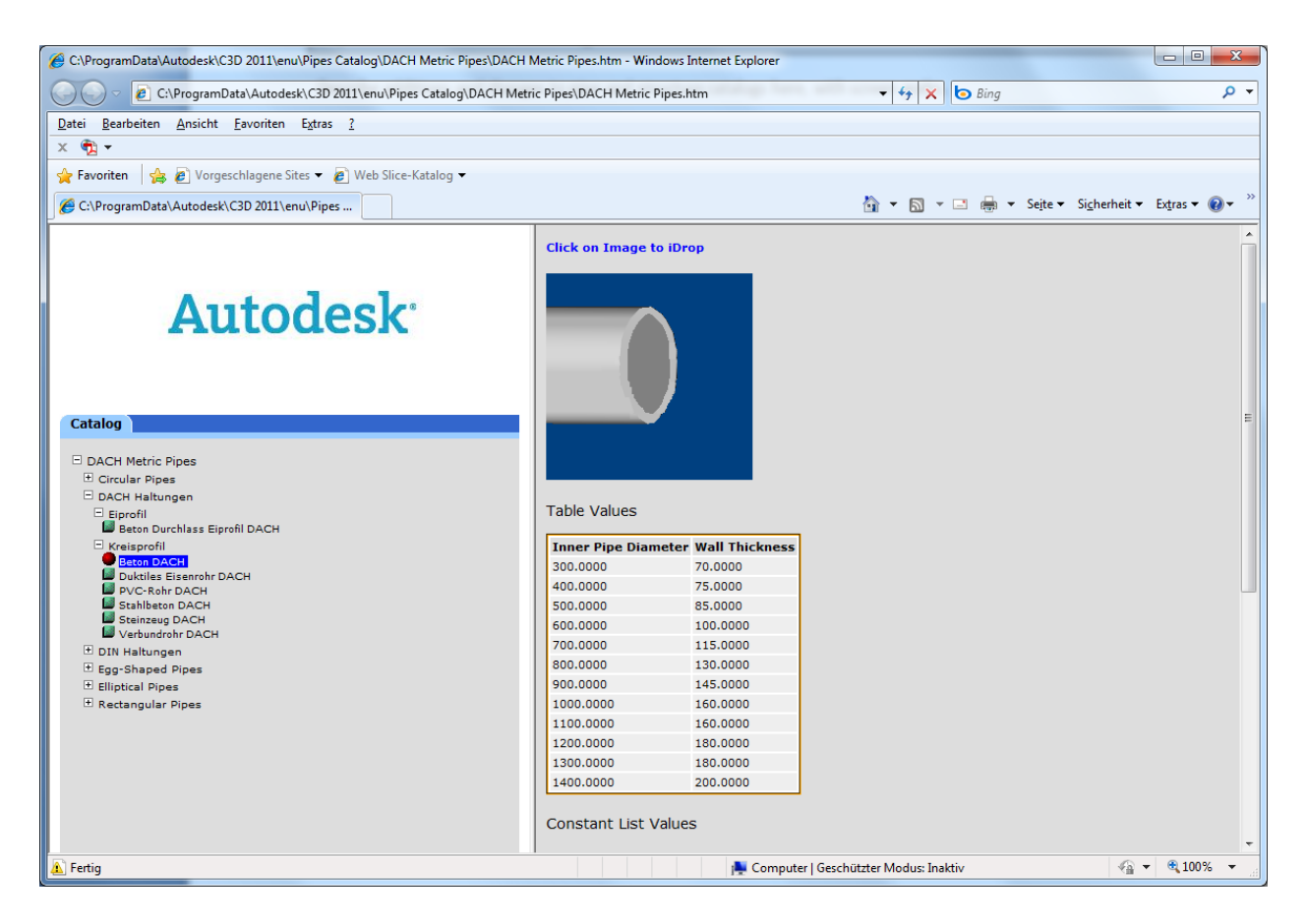

Die vorhandenen Bauwerke des Kanalkataloges können über folgende Datei eingesehen werden:

#### Windows 7 in:

C:\ProgramData\Autodesk\C3D 2015\deu\Pipes Catalog \DACH Metric Pipes \ DACH Metric Structures.htm

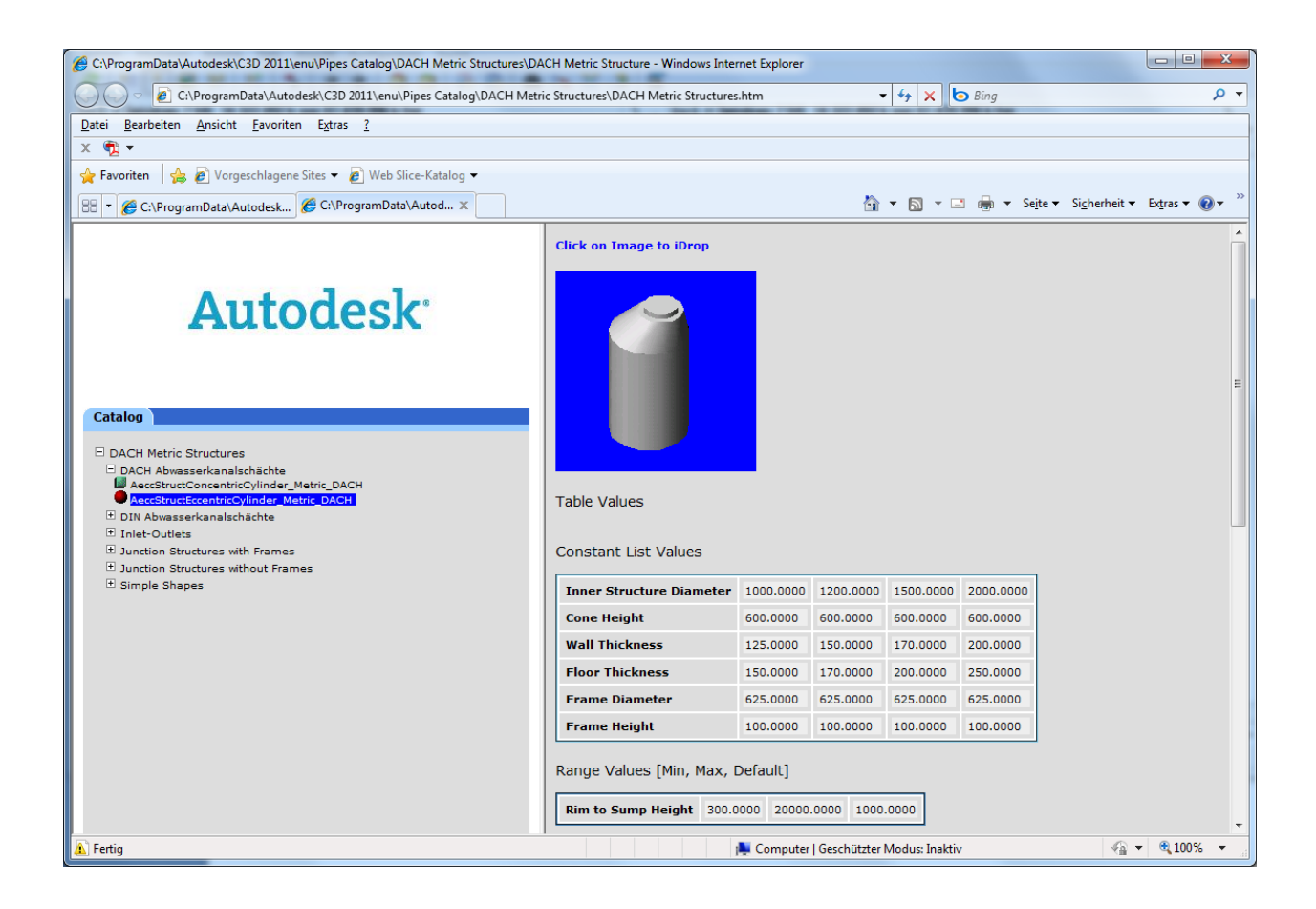

# 11.0 Kostenermittlung

Im Country Kit für AutoCAD Civil 3D Schweiz sind vordefinierten Dateien als Beispiel für die Kostenermittlung enthalten.

Im folgenden Verzeichnis befindet sich ein Beispieldatensatz für die Kostenermittlung:

Windows 7 in:

C:\ProgramData\Autodesk\C3D 2015\deu\Data\Pay Item Data\CH

| X  | Þ  | •    | □<br>I ▼ ▼ Text   | eingeben zum Filtern von Kostenpunkten 🦓 🔯 🐺 🐺 🕼 📳 😚 😴 |              |        | ?        |
|----|----|------|-------------------|--------------------------------------------------------|--------------|--------|----------|
|    | Ko | oste | npunkt-ID         | Beschreibung                                           | Einheitentyp | Formel |          |
|    |    | 휤    | Favoriten         | Favoriten                                              |              |        |          |
|    | ė  | - Ş  | 12 Erdarbeiten    |                                                        |              |        |          |
|    |    |      | 122-4             | Ansäen                                                 | M2           |        | 1        |
|    | ė  | - Ā  | 13 Entwaesserur   | ng l                                                   |              |        |          |
|    |    |      | 134-1             | Rohrleitung                                            | м            |        | 1        |
|    |    |      | 138-1             | Kontrollschacht                                        | ST           |        |          |
|    |    |      | 138-2             | Strassenablauf                                         | ST           |        |          |
|    | ė  | - Ş  | 16 Abschluesse    |                                                        |              |        |          |
|    |    |      | 164-1             | Natur-Randstein                                        | м            |        |          |
|    |    |      | 164-2             | Natur-Stellplatte                                      | М            |        |          |
|    |    |      | 164-3             | Bundstein Einreihig                                    | м            |        | ≡        |
|    | Ė  | 휤    | 17 Belagsarbeite  | n                                                      |              |        |          |
|    |    |      | 175-2             | bituminöser Belag                                      | M2           |        |          |
|    |    |      | 175-3             | bituminöser Belag für Gehweg                           | M2           |        |          |
|    | Ē  | ş    | 28 Leitschranken  |                                                        |              |        |          |
|    |    |      | 281-0             | Leitschranke                                           | м            |        |          |
|    |    |      | 283-0             | Zaun                                                   | М            |        |          |
| e  | Ė  | 흉    | 30 Nebenarbeite   | n                                                      |              |        |          |
| am |    |      | 301-0             | Markierung                                             | М            |        |          |
| 0U |    |      | 303-0             | Signaltafel                                            | ST           |        |          |
| P  |    |      | 305-0             | Strassenbeleuchtung                                    | ST           |        |          |
| S  |    | jī   | Nicht kategorisie | t Nicht kateoorisiert                                  |              |        | <b>Y</b> |

Anmerkung: Die Werte müssen in der CSV-Datei mit einem Semikolon getrennt werden und nicht mit einem Komma!

### 12.0 Richtliniendateien Strassenbau

Im Country Kit für AutoCAD Civil 3D Schweiz sind folgende Richtliniendateien für den Strassenbau, sowie Parameterdateien für die Konstruktion von Kreisverkehren enthalten.

#### Strassenbau

• \_\_\_\_Civil 3D Strassenentwurf Standards CH.xml

Diese Dateien können in den Achseigenschaften der Achse als Richtliniendatei zugeordnet werden, um einen richtlinienkonformen Entwurf zu gewährleisten.

#### Kreisverkehr (Beispiel)

• Civil 3D Kreisverkehr Beispiel CH.xml

Diese Datei steht im Assistenten für den Kreisverkehr zur Verfügung. Hier finden Sie vordefinierte Parameter für den Kreisring, die Zufahrten sowie für die Fahrbahnteiler. Diese Datei kann bei Bedarf ergänzt oder verändert werden.

### 13.0 Plottertreiber

Im Country Kit für AutoCAD Civil 3D Schweiz ist der Plottertreiber "DWG To PDF CH Country Kit.pc3" und die PMP-Datei "DWG To PDF CH Country Kit.pmp", enthalten. Mit diesem Plottertreiber sind die Layouts in der Vorlagezeichnung für AutoCAD Civil 3D Schweiz, sowie die Vorlagezeichnungen für den Planrahmen und die Querprofilpläne verbunden.

| 🔚 Plotten - Lay       | yout1                                       |                     |                                                                                                    |                                                          | 23                                                 |  |
|-----------------------|---------------------------------------------|---------------------|----------------------------------------------------------------------------------------------------|----------------------------------------------------------|----------------------------------------------------|--|
| Seiteneinrichtu       | ing                                         |                     |                                                                                                    | <u>i</u> <u>Ir</u><br>Plotstilta <u>b</u> elle (         | nformationen über das Plotten<br>Stiftzuweisungen) |  |
| <u>N</u> ame:         | CH PDF (1050 x 594 mm)                      |                     | ▼ Hinzufügen <u>.</u>                                                                                          | CH Country H                                             | Kit.ctb 🔻                                          |  |
| Drucker/Plotte        | r                                           |                     |                                                                                                    | Optionen des s                                           | chattierten Ansichtsfensters                       |  |
| N <u>a</u> me:        | 🛱 DWG To PDF CH Country Kit.pc3             |                     | Eigenschaften                                                                                                  | SchattPlot                                               | Wie angezeigt 🔹                                    |  |
| Plotter:              | DWG To PDF - PDF ePlot - by Autodesk        |                     |                                                                                                    | <u>Q</u> ualität                                         | Normal 🔻                                           |  |
| Ausgabeort:           | Datei                                       |                     |                                                                                                    | DPI                                                      | 100                                                |  |
| In <u>D</u> atei pl   | :<br>lotten                                 |                     |                                                                                                    | Plotoptionen                                             | rund platten                                       |  |
|                       |                                             |                     |                                                                                                    | Mit Liniens                                              | tärken plotten                                     |  |
| Papie <u>r</u> format |                                             | Kopienza <u>h</u> l |                                                                                                    | Plot_Transparenz                                         |                                                    |  |
| CH CK (1050           | 1.00 x 594.00 mm)                           | •                   | 1 💌                                                                                                    | V Mit Plotstik                                           | en plotten                                         |  |
| Plotbereich           |                                             | Plotmaßst           | ab                                                                                                    | Papierbere                                               | eich zuletzt plotten                               |  |
| Zu plotten:           |                                             | Anpass              | en                                                                                                    | Papierbere                                               | eichobjekte ausblenden                             |  |
| Layout                | <b>•</b>                                    | Ma <u>ß</u> st.: 1  | l:1000 👻                                                                                                    | Plotmarkie                                               | rung ein                                           |  |
| Plotabstand (A        | Ausgangseinstellung auf druckbaren Bereich) |                     | 1 mm 🔻 =                                                                                                    |                                                          | en in Layout speichern                             |  |
| x. 0.00               | mm Plot zentrieren                          |                     | The second second second second second second second second second second second second second second second s | <ul> <li>Zeichnungsaus</li> <li>Mochformation</li> </ul> | nontung                                            |  |
| <u>.</u>              |                                             | l l                 |                                                                                                    | <ul> <li>Querforma</li> </ul>                            | at A                                               |  |
| <u>Y</u> : 0.00       | mm                                          |                     | Linien <u>s</u> tärk. skalier.                                                                                 | 🔲 A <u>u</u> f dem K                                     | opfplotten                                         |  |
| Vorschau              |                                             | A                   | Auf Layout an <u>w</u> enden                                                                                   | OK Abbre                                                 | echen Hil <u>f</u> e 🔇                             |  |

# 14.0 Vorlagezeichnungen für die Plotfunktionen

Im Country Kit für AutoCAD Civil 3D Schweiz sind folgende Beispiel-Vorlagezeichnungen für die Plotfunktionen "Planrahmen" und "Querprofilplot" enthalten:

Planrahmen: Civil 3D (Schweiz) Lageplan und Längsschnitt.dwt Civil 3D (Schweiz) Lageplan.dwt Civil 3D (Schweiz) Längsschnitt.dwt

Querprofilplot: Civil 3D (Schweiz) Querprofile.dwt

Diese Vorlagezeichnungen können nach Ihren Vorgaben neu erstellt, ergänzt oder verändert werden.

### 15.0 Plotstiltabelle

Im Country Kit für AutoCAD Civil 3D Schweiz ist folgende Plotstiltabelle enthalten.

### CH Country Kit.ctb

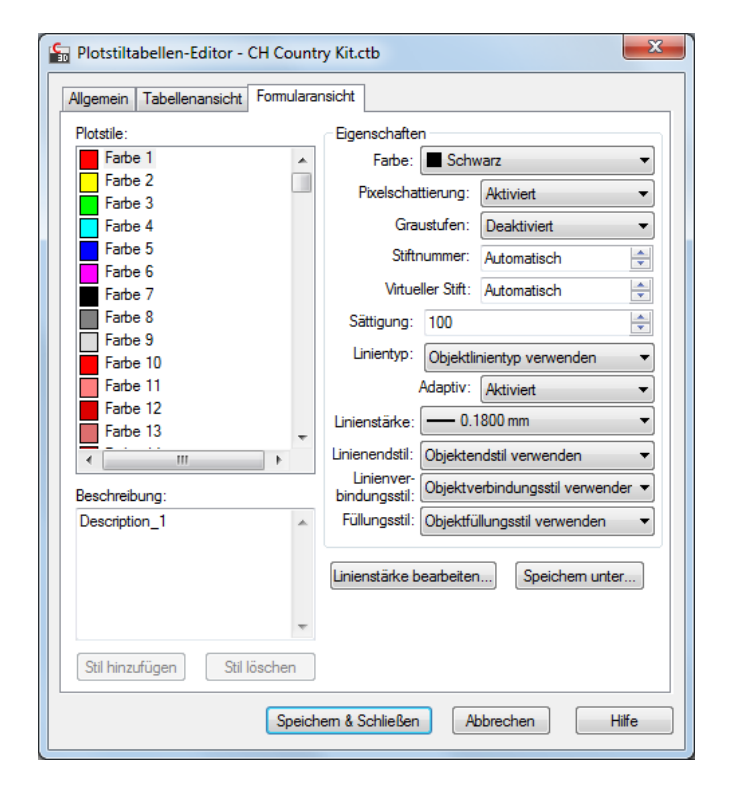

Ende des Workbooks